Installation and operating instructions

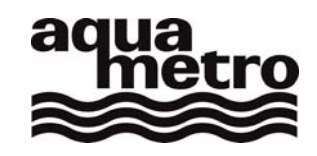

# **CALEC**<sup>®</sup> energy master The benchmark for energy measurement technology

Firmware Version 1.00

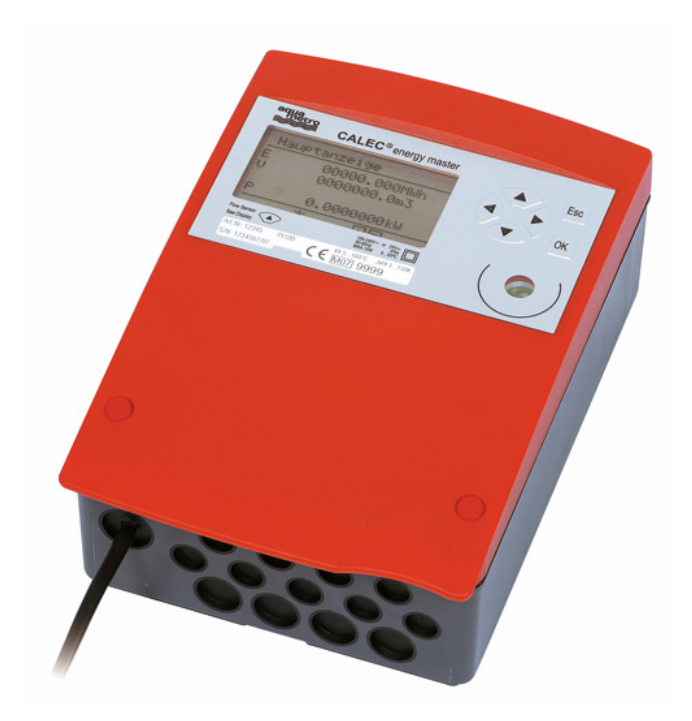

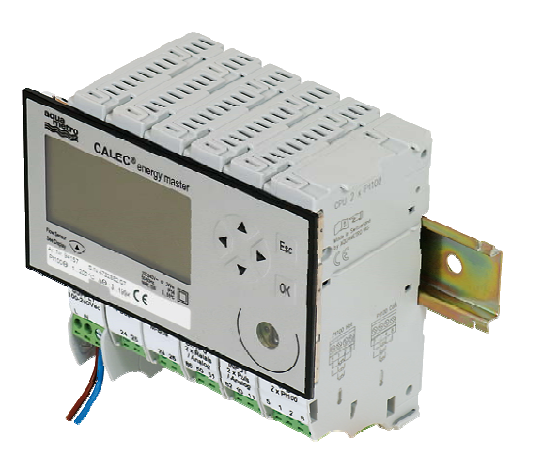

VD 3-135 e, 07.2009

# 1 Contents

| 1 Con                                                                                                    | 1 Contents 2                                                                                                    |                                                                                      |  |  |  |
|----------------------------------------------------------------------------------------------------|----------------------------------------------------------------------------------------------------|--------------------------------------------------------------------------------------|--|--|--|
| 2 Infor                                                                                                    | mation and references                                                                                                    | 4                                                                                    |  |  |  |
| 2.1                                                                                                    | Information                                                                                                    | 4                                                                                    |  |  |  |
| 2.2                                                                                                    | Documents                                                                                                    | 4                                                                                    |  |  |  |
| 3 Safe                                                                                                    | ty notices                                                                                                    | 5                                                                                    |  |  |  |
| 3.1                                                                                                    | Symbols used                                                                                                    | 5                                                                                    |  |  |  |
| 3.2                                                                                                    | Intended use                                                                                                    | 5                                                                                    |  |  |  |
| 3.3                                                                                                    | Inappropriate use                                                                                                    | 5                                                                                    |  |  |  |
| 3.4                                                                                                    | Installation guidelines                                                                                                    | 6                                                                                    |  |  |  |
| 4 Patte                                                                                                    | ern approval, versions, marking                                                                                                    | 7                                                                                    |  |  |  |
| 4.1                                                                                                    | Pattern approval and conformity assessment (Prot)                                                                                                    | 7                                                                                    |  |  |  |
| 4.1                                                                                                    | 1.1 European conformity assessment for<br>heating applications                                                                                                    | or<br>7                                                                              |  |  |  |
| 4.′                                                                                                    | 1.2 National approval for air-conditionir<br>applications                                                                                                    | ng<br>7                                                                              |  |  |  |
| 4.2                                                                                                    | Device identification and labelling                                                                                                    | 7                                                                                    |  |  |  |
| 4.3                                                                                                    | Short text CALEC <sup>®</sup> energy master                                                                                                    | 8                                                                                    |  |  |  |
| 5 View of device with protective housing 9                                                                                                    |                                                                                                    |                                                                                      |  |  |  |
| 0 100                                                                                                    |                                                                                                    | •                                                                                    |  |  |  |
| 6 View<br>(N                                                                                                    | v of device without protective housing<br>lod)                                                                                                    | 10                                                                                   |  |  |  |
| 6 View<br>(M<br>7 Mou<br>(P                                                                                                    | v of device without protective housing<br>lod)<br>nting the device with protective housin<br>rot)                                                                                                    | 10<br>g<br>11                                                                        |  |  |  |
| 6 View<br>(M<br>7 Mou<br>(P<br>7.1                                                                                                    | v of device without protective housing<br>lod)<br>nting the device with protective housin<br>rot)<br>Scope of supply, tools and mounting<br>material (Prot)                                                                                                    | 10<br>g<br>11<br>11                                                                  |  |  |  |
| 6 View<br>(N<br>7 Mou<br>(P<br>7.1<br>7.2                                                                                                    | v of device without protective housing<br>lod)<br>nting the device with protective housin<br>rot)<br>Scope of supply, tools and mounting<br>material (Prot)<br>Installation (Prot)                                                                                                    | 10<br>g<br>11<br>11<br>11                                                            |  |  |  |
| 6 View<br>(N<br>7 Mou<br>(P<br>7.1<br>7.2<br>8 Mou<br>ho                                                                                          | v of device without protective housing<br>lod)<br>nting the device with protective housin<br>rot)<br>Scope of supply, tools and mounting<br>material (Prot)<br>Installation (Prot)<br>nting the device without protective<br>busing (Mod)                                                                                                    | 10<br>g<br>11<br>11<br>11<br>15                                                      |  |  |  |
| 6 View<br>(M<br>7 Mou<br>(P<br>7.1<br>7.2<br>8 Mou<br>hc<br>8.7                                                                                   | v of device without protective housing<br>lod)<br>nting the device with protective housin<br>Prot)<br>Scope of supply, tools and mounting<br>material (Prot)<br>Installation (Prot)<br>nting the device without protective<br>busing (Mod)<br>1.1 Rail mounting                                                                                                    | 10<br>g<br>11<br>11<br>11<br>15<br>15                                                |  |  |  |
| 6 View<br>(N<br>7 Mou<br>(P<br>7.1<br>7.2<br>8 Mou<br>hc<br>8.7                                                                                   | v of device without protective housing<br>lod)<br>nting the device with protective housin<br>rot)<br>Scope of supply, tools and mounting<br>material (Prot)<br>Installation (Prot)<br>nting the device without protective<br>busing (Mod)<br>1.1 Rail mounting<br>1.2 Connecting to mains power supply<br>230 VAC                                                                                                    | 10<br>g<br>11<br>11<br>11<br>15<br>15                                                |  |  |  |
| 6 View<br>(N<br>7 Mou<br>(P<br>7.1<br>7.2<br>8 Mou<br>hc<br>8. <sup>7</sup><br>8. <sup>7</sup>                                                    | <ul> <li>v of device without protective housing lod)</li> <li>nting the device with protective housing rot)</li> <li>Scope of supply, tools and mounting material (Prot)</li> <li>Installation (Prot)</li> <li>nting the device without protective pusing (Mod)</li> <li>1.1 Rail mounting</li> <li>1.2 Connecting to mains power supply 230 VAC</li> <li>1.3 Connecting to low voltage supply 24 VDC</li> </ul>                                                                                                    | 10<br>9<br>11<br>11<br>15<br>15<br>15<br>4<br>16                                     |  |  |  |
| 6 View<br>(M<br>7 Mou<br>(F<br>7.1<br>7.2<br>8 Mou<br>hc<br>8.7<br>8.7<br>8.7                                                                     | <ul> <li>v of device without protective housing lod)</li> <li>nting the device with protective housing lod)</li> <li>nting the device with protective housing rot)</li> <li>Scope of supply, tools and mounting material (Prot)</li> <li>Installation (Prot)</li> <li>nting the device without protective pusing (Mod)</li> <li>1.1 Rail mounting</li> <li>1.2 Connecting to mains power supply 230 VAC</li> <li>1.3 Connecting to low voltage supply 24 VDC</li> <li>1.4 Connecting signal cables</li> </ul>                                                                                         | 10<br>9<br>11<br>11<br>15<br>15<br>15<br>4<br>16<br>16                               |  |  |  |
| 6 View<br>(N<br>7 Mou<br>(F<br>7.1<br>7.2<br>8 Mou<br>hc<br>8.7<br>8.7<br>8.7<br>9 Appl                                                           | <ul> <li>v of device without protective housing lod)</li> <li>nting the device with protective housing rot)</li> <li>Scope of supply, tools and mounting material (Prot)</li> <li>Installation (Prot)</li> <li>nting the device without protective pusing (Mod)</li> <li>1.1 Rail mounting</li> <li>1.2 Connecting to mains power supply 230 VAC</li> <li>1.3 Connecting to low voltage supply 24 VDC</li> <li>1.4 Connecting signal cables ications</li> </ul>                                                                                                    | 10<br>g<br>11<br>11<br>15<br>15<br>15<br>4<br>16<br>16<br>16<br>17                   |  |  |  |
| 6 View<br>6 View<br>(N<br>7 Mou<br>7 Mou<br>(P<br>7.1<br>7.2<br>8 Mou<br>hc<br>8.7<br>8.7<br>8.7<br>9 Appl<br>9.1                                 | <ul> <li>v of device without protective housing lod)</li> <li>nting the device with protective housing rot)</li> <li>Scope of supply, tools and mounting material (Prot)</li> <li>Installation (Prot)</li> <li>nting the device without protective pusing (Mod)</li> <li>1.1 Rail mounting</li> <li>1.2 Connecting to mains power supply 230 VAC</li> <li>1.3 Connecting to low voltage supply 24 VDC</li> <li>1.4 Connecting signal cables</li> <li>ications</li> <li>Applications for energy calculator</li> </ul>                                                                                  | 10<br>g<br>11<br>11<br>11<br>15<br>15<br>15<br>15<br>4<br>16<br>16<br>17<br>17       |  |  |  |
| 6 View<br>6 View<br>(N<br>7 Mou<br>(P<br>7.1<br>7.2<br>8 Mou<br>hc<br>8.7<br>8.7<br>8.7<br>9 Appl<br>9.1<br>9.1                                   | <ul> <li>v of device without protective housing lod)</li> <li>nting the device with protective housing rot)</li> <li>Scope of supply, tools and mounting material (Prot)</li> <li>Installation (Prot)</li> <li>nting the device without protective busing (Mod)</li> <li>1.1 Rail mounting</li> <li>1.2 Connecting to mains power supply 230 VAC</li> <li>1.3 Connecting to low voltage supply 24 VDC</li> <li>1.4 Connecting signal cables</li> <li>ications</li> <li>Applications for energy calculator</li> <li>1.1 Overview of energy applications</li> </ul>                                     | 10<br>g<br>11<br>11<br>11<br>15<br>15<br>15<br>4<br>16<br>16<br>17<br>17<br>17       |  |  |  |
| 6 View<br>6 View<br>(M<br>7 Mou<br>7.1<br>7.2<br>8 Mou<br>hc<br>8.7<br>8.7<br>8.7<br>9 Appl<br>9.1<br>9.1<br>9.7                                  | <ul> <li>v of device without protective housing lod)</li> <li>nting the device with protective housing rot)</li> <li>Scope of supply, tools and mounting material (Prot)</li> <li>Installation (Prot)</li> <li>nting the device without protective busing (Mod)</li> <li>1.1 Rail mounting</li> <li>1.2 Connecting to mains power supply 230 VAC</li> <li>1.3 Connecting to low voltage supply 24 VDC</li> <li>1.4 Connecting signal cables</li> <li>ications</li> <li>Applications for energy calculator</li> <li>1.1 Overview of energy applications</li> <li>1.2 Heat meter application</li> </ul> | 10<br>9<br>11<br>11<br>15<br>15<br>15<br>16<br>16<br>17<br>17<br>17<br>18<br>10      |  |  |  |
| 6 View<br>6 View<br>(M<br>7 Mou<br>7 Mou<br>7 Mou<br>7.1<br>7.2<br>8 Mou<br>6.7<br>8.7<br>8.7<br>8.7<br>8.7<br>9 Appl<br>9.1<br>9.7<br>9.7<br>9.7 | <ul> <li>v of device without protective housing lod)</li> <li>nting the device with protective housing rot)</li> <li>Scope of supply, tools and mounting material (Prot)</li> <li>Installation (Prot)</li> <li>nting the device without protective busing (Mod)</li> <li>1.1 Rail mounting</li> <li>1.2 Connecting to mains power supply 230 VAC</li> <li>1.3 Connecting to low voltage supply 24 VDC</li> <li>1.4 Connecting signal cables</li> <li>ications</li> <li>Applications for energy calculator</li> <li>1.1 Overview of energy applications</li> <li>1.2 Heat meter application</li> </ul> | 10<br>9<br>11<br>11<br>15<br>15<br>15<br>4<br>16<br>16<br>17<br>17<br>17<br>18<br>19 |  |  |  |

| 10 Mounting the device with protective<br>housing (Prot)                                               | 21       |
|----------------------------------------------------------------------------------------------------|----------|
| 10.1 Scope of supply, tools and mounting material (Prot)                                               | 21       |
| 10.2 Installation (Prot)                                                                               | 21       |
| <ul><li>11 Mounting the device without protective housing (Mod)</li><li>11.1.1 Rail mounting</li></ul> | 25<br>25 |
| 11.1.2 Connecting to mains power suppl<br>230 VAC                                                      | y<br>25  |
| 11.1.3 Connecting to low voltage supply VDC                                                            | 24<br>26 |
| 11.1.4 Connecting signal cables                                                                        | 26       |
| 12 Electrical connections                                                                              | 27       |
| 12.1 Connection instructions                                                                           | 27       |
| 12.2 Wiring diagram, module and signal numbers                                                         | 27       |
| 12.3 Numbering rules                                                                                   | 28       |
| 13 Commissioning a measuring point                                                                     | 29       |
| 14 Operation                                                                                           | 30       |
| 14.1 PC-Software AMBUS Win II                                                                          | 30       |
| 14.2 Display                                                                                           | 30       |
| 14.2.1 Key functions                                                                                   | 30       |
| 14.3 Right of access, security levels                                                                  | 31       |
| 15 Menu overview                                                                                       | 32       |
| 15.1 Main display and main menu                                                                        | 32       |
| 15.2 Submenus                                                                                          | 32       |
| 16 Use under operating conditions                                                                      | 35       |
| 16.1 The main display                                                                                  | 35       |
| 16.2 The measured values submenu                                                                       | 36       |
| 16.2.1 Measured values                                                                                 | 36       |
| 16.2.2 Meter readings                                                                                  | 36       |
| 16.2.3 Current values                                                                                  | 36       |
| 16.2.4 Billing date values                                                                             | 36       |
| 17 Settings on commissioning                                                                           | 37       |
| 17 1 General settings                                                                                  | 37       |
| 17.1.1 Display language                                                                                | 37       |
| 17.1.2 Date and time                                                                                   | 37       |
| 17.1.3 Baud rate optical interface                                                                     | 37       |

CALEC<sup>®</sup> energy master installation and operating instructions

| 17.1.4 M-Bus address                                                 | 38 |
|----------------------------------------------------------------------|----|
| 17.2 Settings for the calculator function                            | 38 |
| 17.2.1 Standard applications                                         | 38 |
| 17.2.2 Do not change settings in<br>programming mode                 | 38 |
| 17.2.3 How does one recognize devices with CE conformity assessment? | 39 |
| 17.2.4 Calculator settings: Heat and<br>cooling calculator           | 39 |
| 17.2.5 Time settings: date, billing dates,<br>logger etc.            | 41 |
| 17.2.6 Settings of calculator function for<br>measuring transducer   | 41 |
| 18 Troubleshooting                                                   | 42 |
| 18.1 Messages                                                        | 42 |
| 18.2 Error message in the main display                               | 42 |
| 18.3 Diagnosis submenu                                               | 42 |
| 18.3.1 Message submenu                                               | 43 |
| 18.3.2 Alarm / error submenu                                         | 43 |
| 18.3.3 Logbook submenu                                               | 43 |
| 18.3.4 Calibration log menu                                          | 43 |
| 18.4 Error messages                                                  | 44 |
| 19 Maintenance, recalibration, disposal                              | 46 |
| 19.1 Maintenance and recalibration                                   | 46 |
| 19.2 Dispatch                                                        | 46 |
| 19.3 Disposal                                                        | 46 |
| 20 Dimensional drawings and technical specifications                 | 47 |
| 20.1 Dimensional drawings of device with<br>protective housing Prot  | 47 |
| 20.2 Drawings of device without protective<br>housing (Mod)          | 47 |
| 20.3 Technical specifications                                        | 48 |
| 21 The module system                                                 | 52 |
| 21.1 Arrangement and connection of the modules                       | 52 |
| 21.2 Number of modules in the protective housing                     | 52 |

| 22 The CALEC <sup>®</sup> master modules     | 53    |  |  |  |  |  |
|----------------------------------------------|-------|--|--|--|--|--|
| 22.1 The supply module 100-240 VAC           | 53    |  |  |  |  |  |
| 22.1.1 Safety instructions                   | 53    |  |  |  |  |  |
| 22.1.2 Function and connections              | 53    |  |  |  |  |  |
| 22.2 The CPU module 2 x Pt100                | 54    |  |  |  |  |  |
| 22.2.1 Function and connections              | 54    |  |  |  |  |  |
| 22.2.2 Settings                              | 54    |  |  |  |  |  |
| 22.2.3 Ordering a CPU module as spar         | re 55 |  |  |  |  |  |
| 22.2.4 IrDA interface                        | 55    |  |  |  |  |  |
| 22.2.5 Pt100 inputs                          | 55    |  |  |  |  |  |
| 22.3 The display module                      | 56    |  |  |  |  |  |
| 22.3.1 Function                              | 56    |  |  |  |  |  |
| 22.3.2 Settings                              | 56    |  |  |  |  |  |
| 22.3.3 Contents of the main display          | 56    |  |  |  |  |  |
| 22.4 The input module 2x pulse/analogue      | e 57  |  |  |  |  |  |
| 22.4.1 Function and connections              | 57    |  |  |  |  |  |
| 22.4.2 Settings                              | 58    |  |  |  |  |  |
| 22.4.3 Signal types                          | 58    |  |  |  |  |  |
| 22.4.4 Digital signal types                  | 59    |  |  |  |  |  |
| 22.4.5 Functions for digital input signal    | s 59  |  |  |  |  |  |
| 22.4.6 Units of the pulse function           | 61    |  |  |  |  |  |
| 22.4.7 Analogue signal types                 | 61    |  |  |  |  |  |
| 22.4.8 'Special' signal type                 | 62    |  |  |  |  |  |
| 22.5 The M-Bus module                        | 63    |  |  |  |  |  |
| 22.5.1 Function and connections              | 63    |  |  |  |  |  |
| 22.5.2 M-Bus addressing                      | 63    |  |  |  |  |  |
| 22.5.3 Other settings                        | 64    |  |  |  |  |  |
| 23 EC declaration of conformity              | 65    |  |  |  |  |  |
| 24 Appendix                                  | 67    |  |  |  |  |  |
| 24.1 Terms, abbreviations, formula symbols67 |       |  |  |  |  |  |
| 24.1.1 Terms                                 | 67    |  |  |  |  |  |
| 24.1.2 Abbreviations                         | 67    |  |  |  |  |  |
| 24.1.3 Symbols                               | 68    |  |  |  |  |  |

# 2 Information and references

# 2.1 Information

These installation and operating instructions describe the installation and commissioning of a standard device. The chapters describe the topics and tasks in the sequence in which they are needed during commissioning.

- Safety instructions
- Information about the device
- Installation
- Electrical connections
- Operation
- Fault clearance
- Technical data

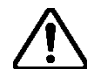

Always comply with the safety instructions.

# 2.2 Documents

The installation and operating instructions VD 3-135 vary in scope, depending on the version and items covered by the delivery. The information required for ancillary modules and optional functions is described in additional document extracts (VD 3-136).

#### Parameterisation software AMBUS Win II

The parameterisation software AMBUS Win II is available for setting the parameters. It can be downloaded free of charge (see below).

#### Downloads

The current documents and AMBUS Win II are available as free downloads at **www.aquametro.com/downloads**.

# 3 Safety notices

# 3.1 Symbols used

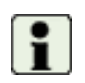

#### Important information

Non-observance can lead to malfunction.

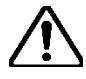

#### **General warning**

Non-observance can lead to damage or malfunction.

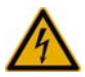

#### Warning of dangerous electric voltage

Non-observance can lead to physical injury!

# 3.2 Intended use

The device is used as an energy calculator for heating, cooling and air conditioning applications in district heating or cooling, in building management services and in industrial energy metering.

It is part of a combined heating/cooling or air conditioning meter, consisting of a calculator, a pair of temperature sensors and a flow meter, or as a transducer for a flow meter.

The environmental conditions described in the technical specifications, as well as the installation and operating instructions must be complied with.

# 3.3 Inappropriate use

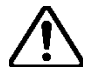

#### The device must not be used:

- In explosion-risk zones (no ex-risk protection!)
- In a wet environment (condensing, splashing or dripping water)
- Outdoors, without suitable protection
- In environmental conditions (temperature, humidity, vibrations, electromagnetic interference etc.) that do not comply with the technical specifications
- In all other instances that do not conform to its intended use

The device can be dangerous if it is not used as intended, or not in accordance with the installation and operating instructions. In order to avoid this, it is essential that the safety instructions, operating conditions (see technical specifications) and the relevant chapters of these instructions are strictly adhered to.

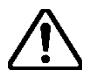

The manufacturer accepts no liability for damage arising from inappropriate use.

# 3.4 Installation guidelines

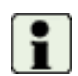

The installation should be performed by authorised, skilled personnel, in compliance with the regulations in force (EN1434 part 6 Regulations and recommendations for installation and operation) and the recommendations of the industry-specific associations (e.g. the AGFW series of leaflets on district heating supplies).

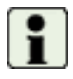

The skilled personnel must have read and understood these instructions. The requirements in the instructions and the applicable regulations on electrical installations must always be observed.

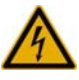

Work on electrical circuits with hazardous voltages (> 24 VAC or >42 VDC) may only be carried out by authorised, skilled people, in compliance with the locally applicable regulations!

# 4 Pattern approval, versions, marking

# 4.1 Pattern approval and conformity assessment (Prot)

### 4.1.1 European conformity assessment for heating applications

For custody transfer, all three component parts of a combined energy calculator must have pattern approval and a conformity assessment. The device with protective housing complies with Directive 2004/22/EC (Measurement Instruments Directive, MID). If the device is approved according to MID, then the conformity assessment replaces the initial calibration, which is the normal procedure for devices with national approval.

The parts of the CE marking have the following meaning:

M 08: Metrology mark and year of manufacture

0102: Identification number of the named body that was involved in the conformity assessment (0102: PTB Germany).

A facsimile of the declaration of conformity is shown in chapter 23.

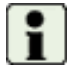

Calibration-relevant data can be changed with an authorisation code. This will result in the invalidation of the calibration, and the action will be entered in the calibration log.

### 4.1.2 National approval for air-conditioning applications

The device has also a national aaproval for custody transfer according to the german PTB K7.2, (approval no, 22.75/08.01) for:

- Thermal energy metering in air-conditioning applications
- Thermal enegy metering in combined heating and air-conditioning applications (BDE function).
- •

# 4.2 Device identification and labelling

A basic unit consists of a minimum of 4 modules:

- Power supply (24 VDC or 100-240 VAC)
- CPU module with the device-specific function and 2 signal inputs
- Input module with 2 inputs
- Display module

The device can be expanded with additional modules (separate order). A device is clearly identified by the following details (example):

| Art. No. | Short text           | Firmware Version (FWV)<br>CPU module | Hardware No. (HW_No.)<br>CPU module |
|----------|----------------------|--------------------------------------|-------------------------------------|
| 94157    | EM-101-Prot-AC[I]C-T | 1.00                                 | 1234567                             |

Device type, fabrication number, fabrication date, firmware version, batch no., hardware no. and checksum of the CPU module are displayed in the *Diagnosis/System* submenu.

An article number defines a basic device without ancillary modules. The short text indicates the device version and the module assembly at the time of delivery. This short text is printed on the wiring diagram on the inside of the housing cover. If the module assembly is changed in the field, then this identification will no longer correspond to the actual assembly.

| Marking        | "Prot"ected version                     | "Mod"ule version                        | Module                                  |
|----------------|-----------------------------------------|-----------------------------------------|-----------------------------------------|
| Type plate     | On the cover                            | On the display module                   | -                                       |
| Wiring diagram | Inside cover                            | Enclosed in packaging                   | On the side of the module               |
| Terminal No.   | Above/below the terminals <sup>1)</sup> | Above/below the terminals <sup>1)</sup> | Above/below the terminals <sup>1)</sup> |

<sup>1)</sup> The assignment of the signals to the terminals is displayed in the operating menus, on those pages where the settings for the signals are performed.

# 4.3 Short text CALEC<sup>®</sup> energy master

The table below shows the key for the text used to order the CALEC<sup>®</sup> energy master:

| Example: CALEC <sup>®</sup> energy master                |      | - | 1 | 0 | 1 | Prot | - | AC | [ | М | Ι | ] | С | - | Т |
|----------------------------------------------------------|------|---|---|---|---|------|---|----|---|---|---|---|---|---|---|
|                                                          |      |   |   |   |   |      |   |    |   |   |   |   |   |   |   |
| CALEC <sup>®</sup> energy master                         | EM   |   |   |   |   |      |   |    |   |   |   |   |   |   |   |
| Flow calculator/transducer                               |      |   | 1 | 0 | 0 |      |   |    |   |   |   |   |   |   |   |
| Energy calculator for heating, air conditioning, cooling |      |   | 1 | 0 | 1 |      |   |    |   |   |   |   |   |   |   |
|                                                          |      |   |   |   |   |      |   |    |   |   |   |   |   |   |   |
| With protective housing ("Prot"ected) IP 54              | Prot |   |   |   |   |      |   |    |   |   |   |   |   |   |   |
| Module w/o protective housing ("Mod"ule) IP 21           | Mod  |   |   |   |   |      |   |    |   |   |   | _ |   |   |   |
|                                                          |      |   |   |   |   |      |   |    |   |   |   |   |   |   |   |
| Voltage supply                                           |      |   |   |   |   |      |   |    |   |   |   |   |   |   |   |
| Supply module 100 - 240 VAC                              | AC   |   |   |   |   |      |   |    |   |   |   |   |   |   |   |
| Connect module 24 VDC                                    | DC   |   |   |   |   |      |   |    |   |   |   |   |   |   |   |
|                                                          |      |   |   |   |   |      |   |    |   |   |   |   |   |   |   |
| All modules in sequence of assembly                      |      |   |   |   |   |      |   |    |   |   |   |   |   |   |   |
| Master Module Input 2xPulse/Analogue                     | I    |   |   |   |   |      |   |    |   |   |   |   |   |   |   |
| Master Module Input 2xPt100 *                            | Т    |   |   |   |   |      |   |    |   |   |   |   |   |   |   |
| Master Module Output 2xRel.24V/Analogue                  | 0    |   |   |   |   |      |   |    |   |   |   |   |   |   |   |
| Master Module Output 2xRel.240V *                        | R    |   |   |   |   |      |   |    |   |   |   |   |   |   |   |
| Master Module M-Bus                                      | Μ    |   |   |   |   |      |   |    |   |   |   |   |   |   |   |
|                                                          |      |   |   |   |   |      |   |    |   |   |   |   |   |   |   |
| CPU module with temp. measurement Pt100                  | C-T  |   |   |   |   |      |   |    |   |   |   |   |   |   |   |

\*: Available on request

# 5 View of device with protective housing

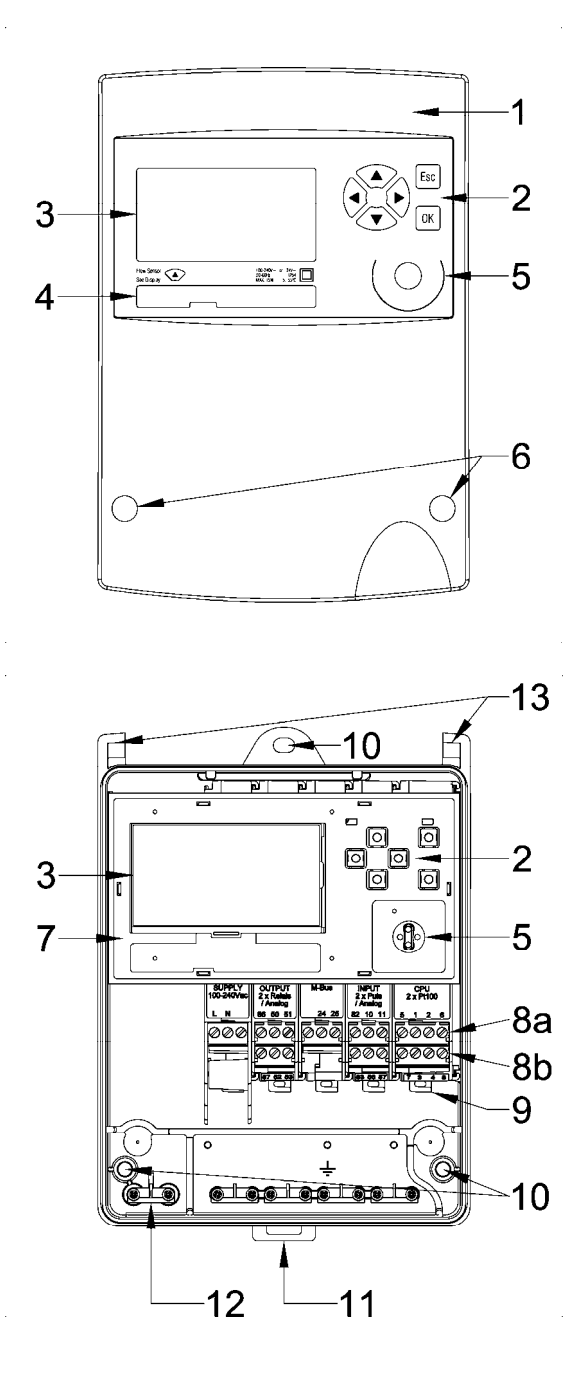

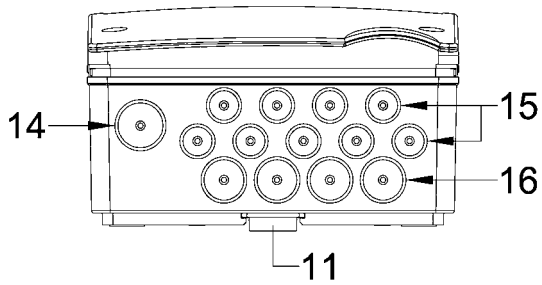

Device with closed protective housing

- 1 Housing cover
- 2 Operating keys
- 3 Dot-matrix LCD
- 4 Type plate with CE marking
- 5 IR interface on display module (EN13757-2 / -3 M-Bus) IrDA interface on CPU module
- 6 Housing screws, covered by security sealing caps

Device with opened protective housing

- 2 Operating keys
- 3 Display, LCD dot matrix
- 5 IR interface (EN13757-2 / -3 M-Bus) IrDA interface
- 7 Display module
- 8a Upper terminals, plug-in
- 8b Lower terminals, plug-in
- 9 Clip-on holder for modules
- 10 3 Fastening holes for wall mounting
- 11 Clip-on holder for rail mounting
- 12 Strain relief
- 13 Cover hinges

The wiring diagram is on the inside of the housing cover.

View of the protective housing from below

- 11 Clip for rail
- 14 Cable duct supply 14 mm
- 15 Cable ducts 10 mm
- 16 Cable ducts 14 mm

# 6 View of device without protective housing (Mod)

The following diagram shows the device without protective housing.

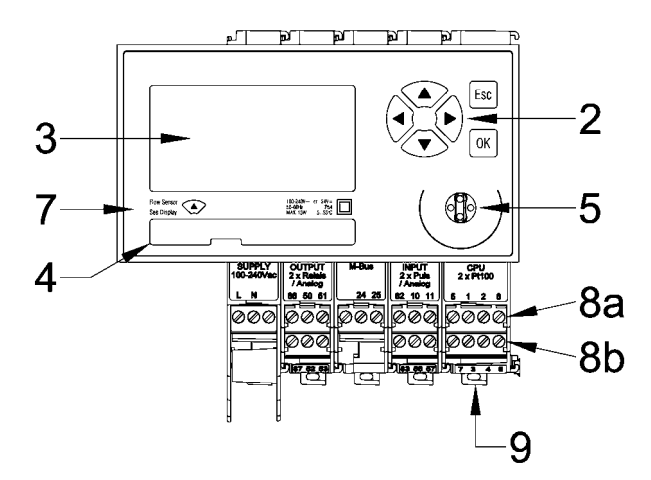

2 Operating keys
3 Display, LCD dot matrix
5 IR interface (EN13757-2 / -3 M-Bus) IrDA interface
7 Display module
8a Upper terminals, plug-in
8b Lower terminals, plug-in
9 Clip-on holder for modules

The Display can be installed at a remote location e.g. in a control panel by using the two Remote Display Adapters:

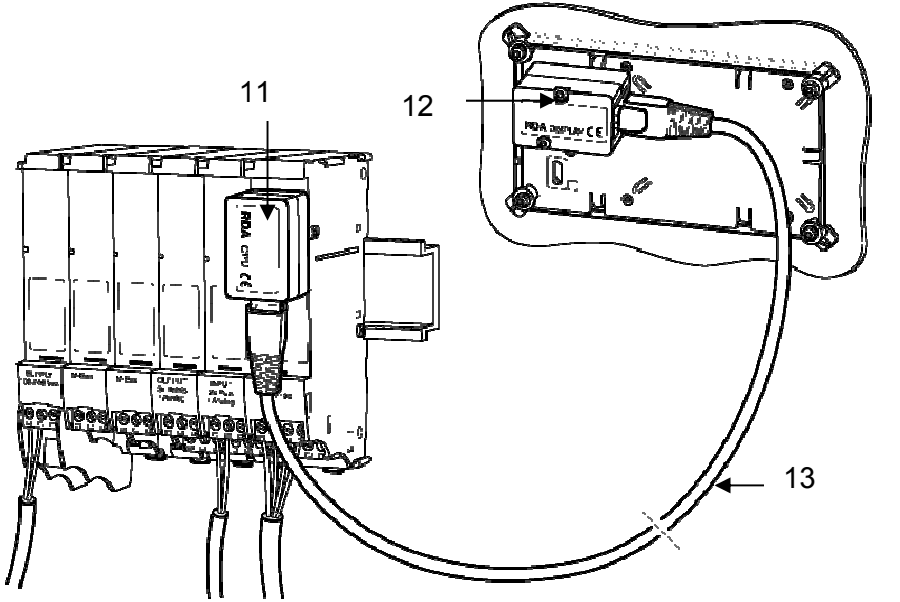

- 11 Remote Display Adapter RDA/CPU
- 12 Remote Display Adapter RDA/Display
- 13 Network cable

# 7 Mounting the device with protective housing (Prot)

# 7.1 Scope of supply, tools and mounting material (Prot)

1

**Warning!** Precision measuring devices! Protect against heat, humidity, dirt and vibration. Only unpack the device when ready to install. Non-observance can result in damage or malfunction.

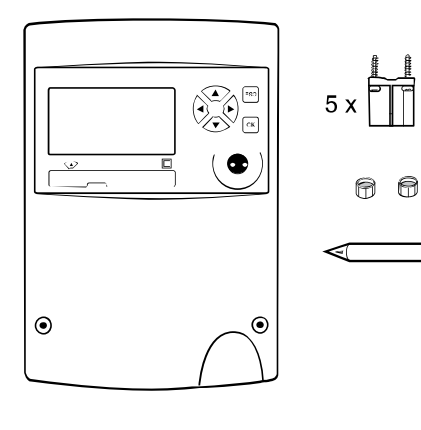

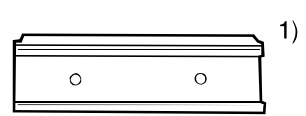

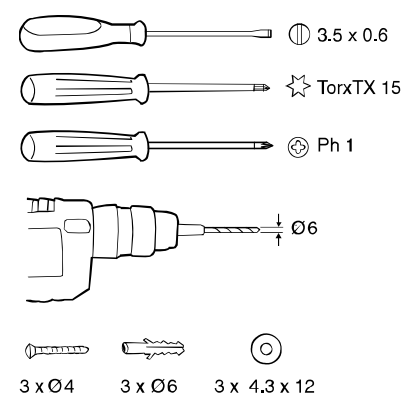

 One Installation and Operating Instructions manual

1) Support rail optional

# 7.2 Installation (Prot)

### Opening the housing

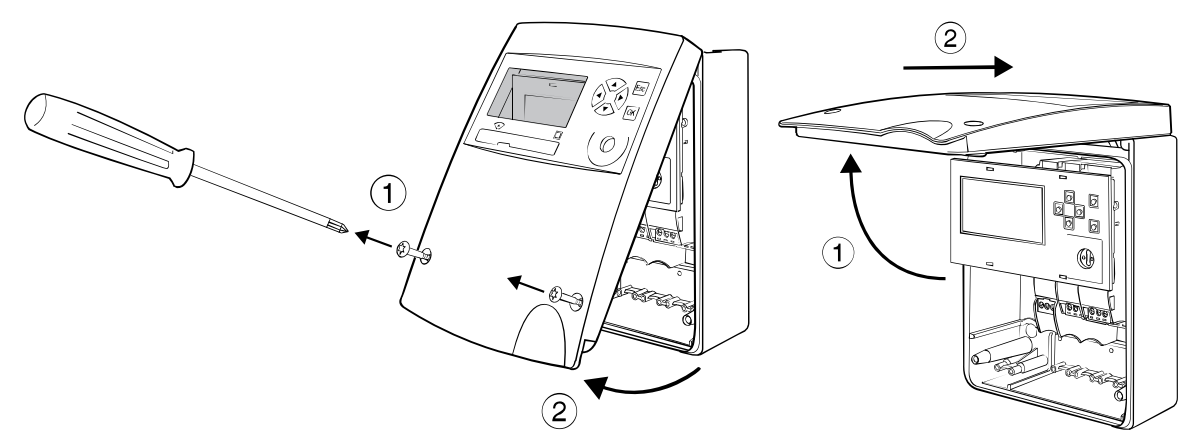

### Mounting on support rail (DIN-EN 50222)

Choose the location for installation

- which is protected against humidity, heat, direct sunlight and damage
- with easy access for reading, operation and installation
- with sufficient distance from sources of electromagnetic interference

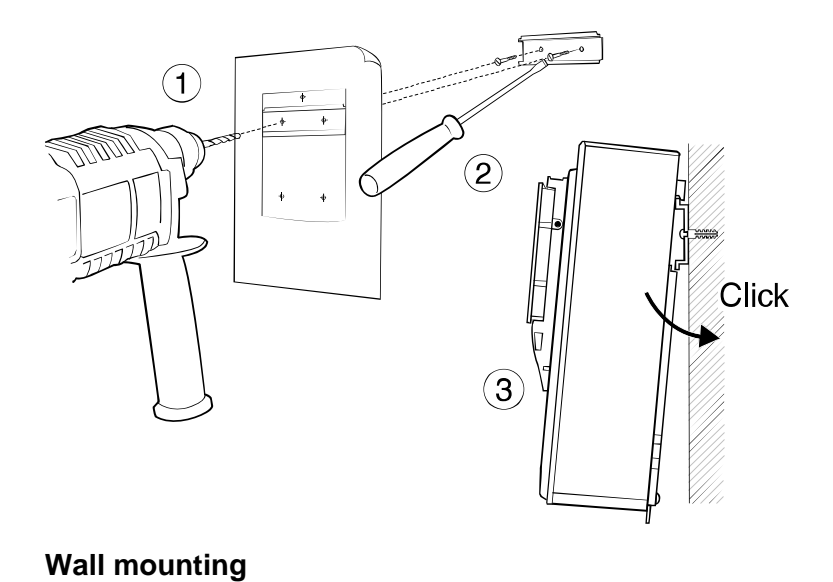

- 1. Drill holes
- 2. Screw on support rail
- 3. Clip device onto support rail

Remove clip-on holder to get a stable support.

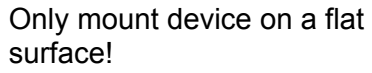

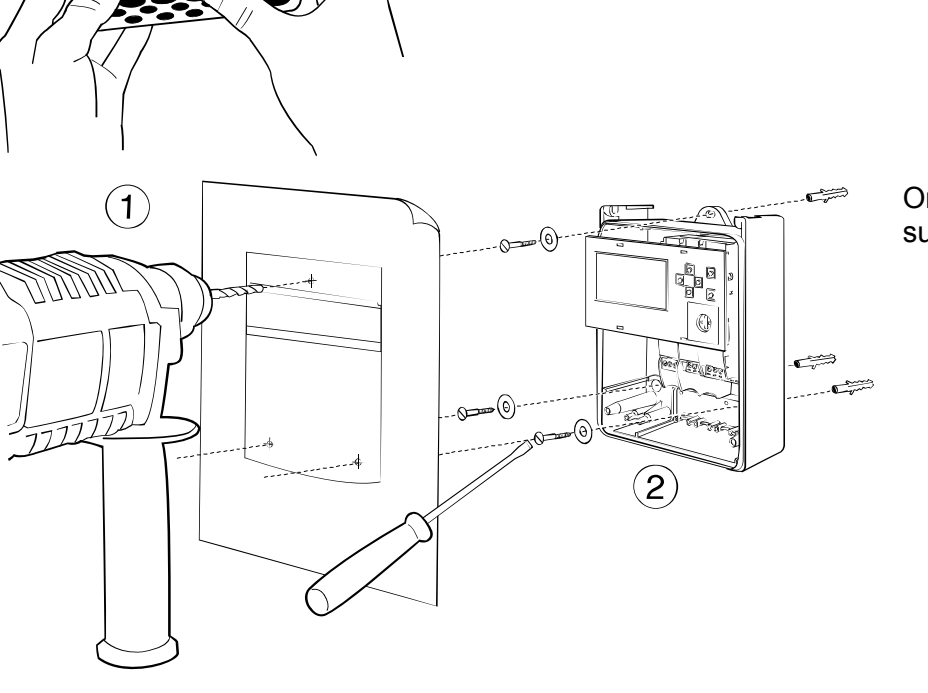

Wiring diagram

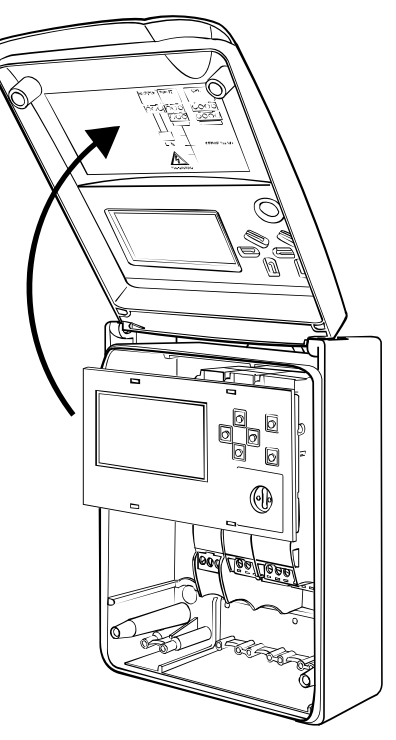

The wiring diagram is on the inside of the housing cover.

### Connecting to mains power supply 100 - 240 VAC

The mains supply must be connected via a two-pole separator and be adequately protected against unauthorised interruption.

| 4 | The mains supply 100 - 240 VAC may only be connected to the following ter-<br>minals:                                                                                                    | Terminals L, N (supply module)<br>Terminals 110, 115 (relay module 2x240 VAC) |  |  |  |  |
|---|----------------------------------------------------------------------------------------------------|-------------------------------------------------------------------------------|--|--|--|--|
|   | The device must be protected by a 10 AT external fuse.<br>The device is fully isolated and requires no grounding connections.<br>Connection to other terminals is extremely dangerous and can permanently damage the<br>instrument! |                                                                               |  |  |  |  |

#### Connecting to low voltage supply 24 VDC

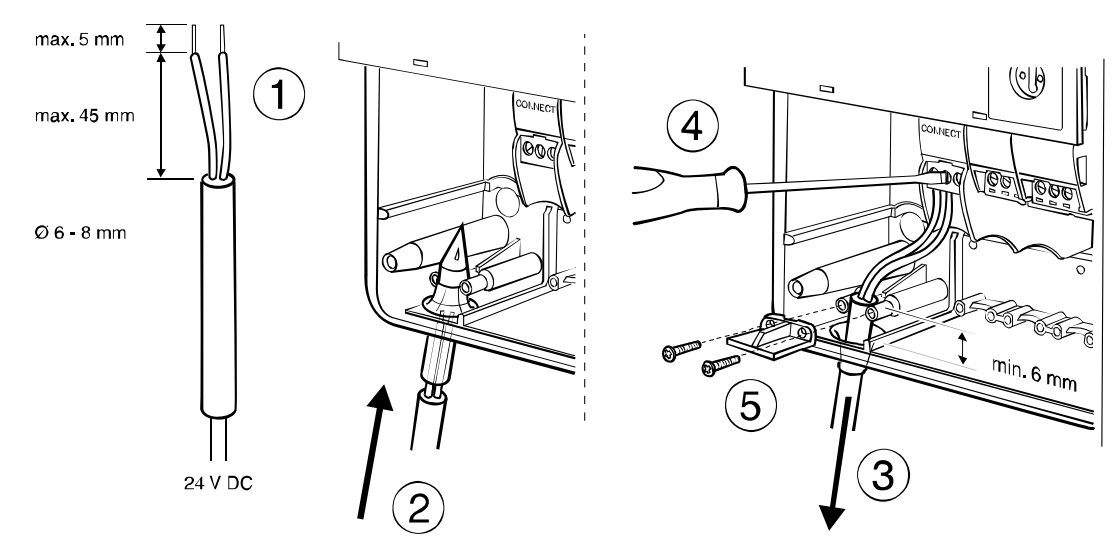

#### **Connecting signal cables**

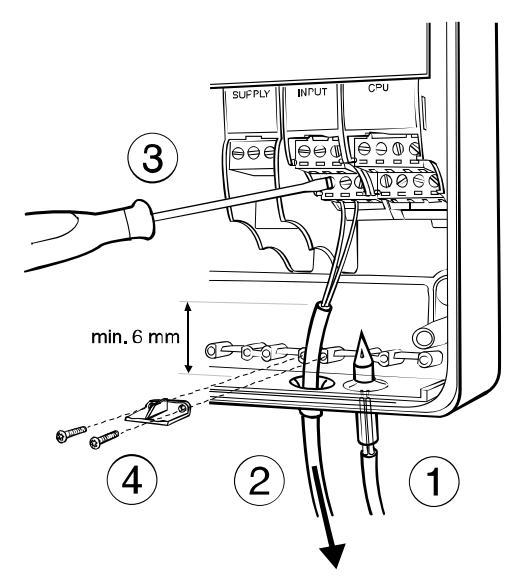

#### **Closing housing**

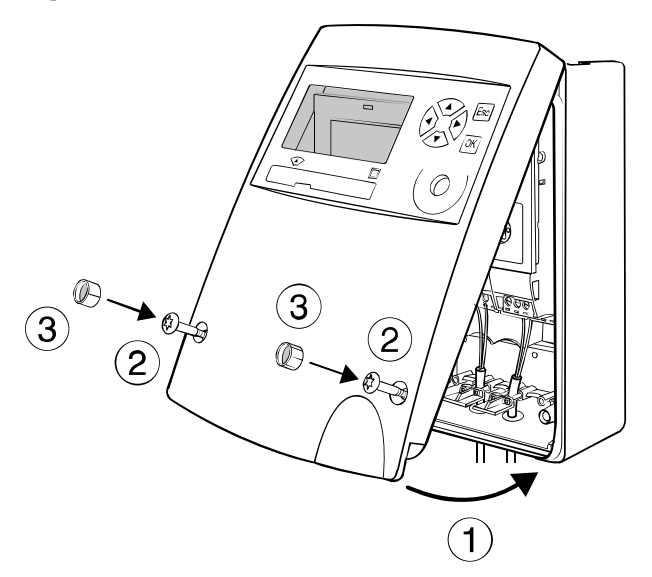

- 1. Pierce sealing membrane with enclosed awl
- 2. Insert cable
- 3. Attach cable to terminal screws according to wiring diagram on the inside cover
- 4. Affix strain relief clamp

- 1. Insert the cover into the hinge from above and turn to close
- 2. Tighten the two fixing screws
- 3. Engage the **security sealing caps** with the smooth side on the outside.

Once the caps ③ have been fitted, any unauthorised opening of the device can be detected.

#### Removing the caps:

Insert a pointed tool and lever out. The cap is damaged as a result and must be replaced.

# 8 Mounting the device without protective housing (Mod)

#### 8.1.1 Rail mounting

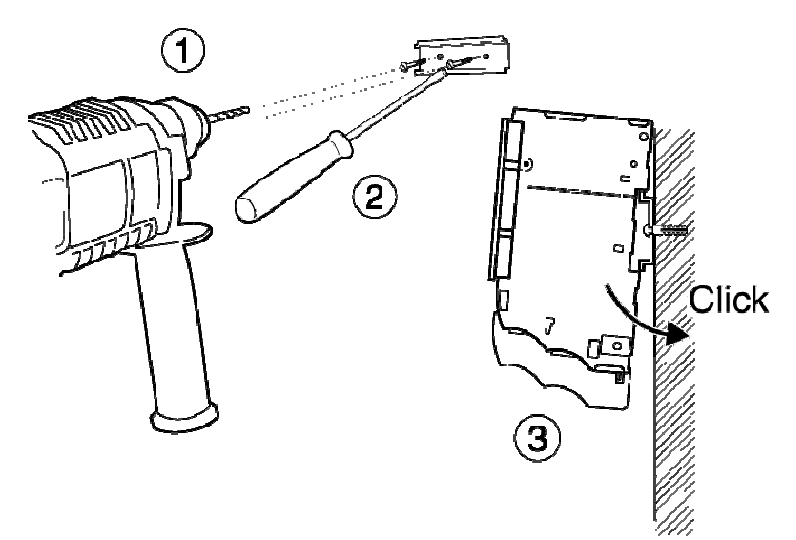

- 1. Drill fastening holes
- 2. Screw on support rail
- 3. Clip modules onto support rail

#### 8.1.2 Connecting to mains power supply 230 VAC

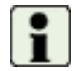

Refer to the wiring diagram before starting wiring!

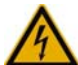

The mains supply may only be connected to terminals L and N!

The device is fully isolated and requires no grounding connections.

All other terminals are only for low voltage (<50 V) and measuring signals. Connection to these terminals is extremely dangerous and can permanently damage the instrument!

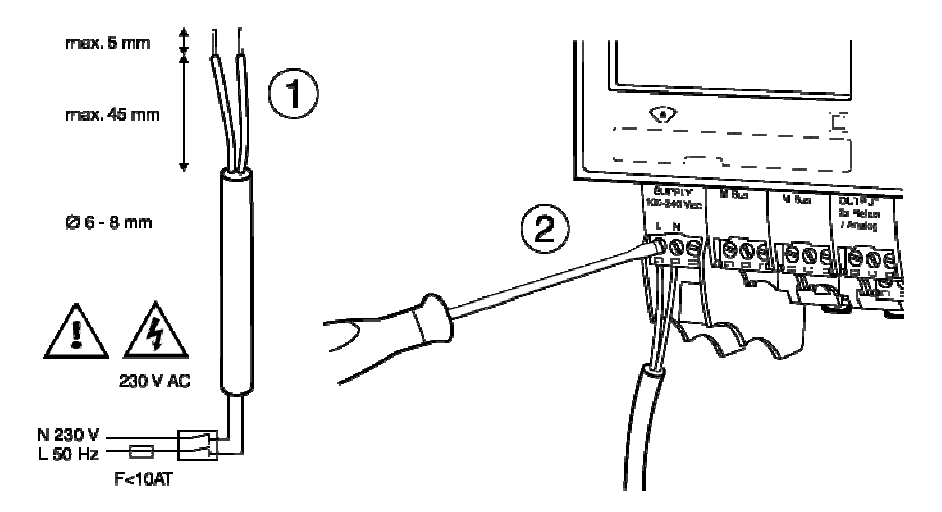

- 1. Strip the power cable as shown in drawing.
- Connect power cable to supply module (see enclosed wiring diagram)

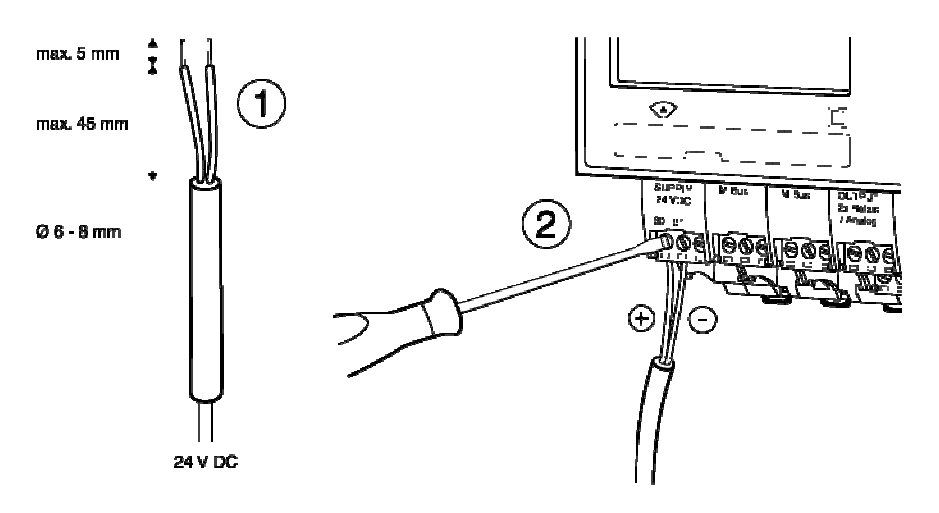

#### 8.1.3 Connecting to low voltage supply 24 VDC

- 1. Strip cable as shown in drawing
- 2. Attach cable to the connect module (see enclosed wiring diagram)

### 8.1.4 Connecting signal cables

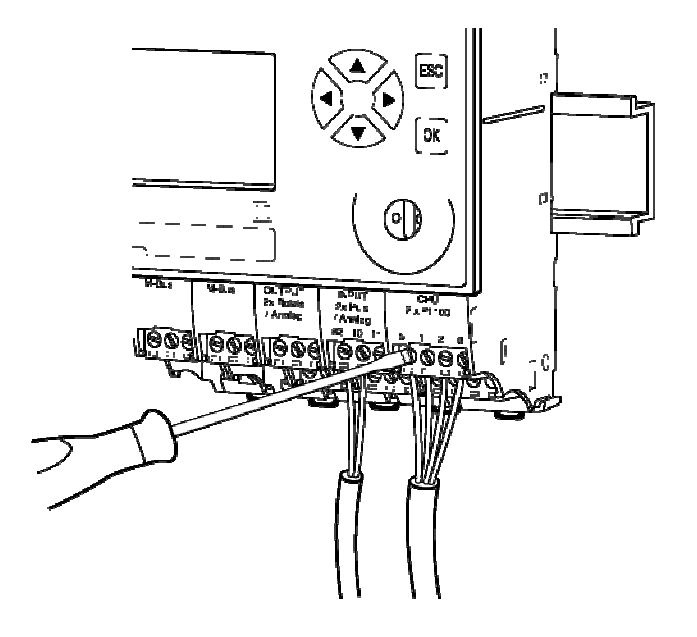

- Attach signal cables to terminal screws according to enclosed wiring diagram
- 2. The terminal blocks can be plugged in.

# 9 Applications

# 9.1 Applications for energy calculator

### 9.1.1 Overview of energy applications

The wiring diagram S-EM1 on the inside of the upper section of the housing summarises all connection variants of the device version for heat meters. The diagram shows the standard assembly with the modules (left to right). The display module is not shown.

- CPU module
- Input module
- Supply or Connect Module (power supply)

Up to four additional input, output or communications modules can be fitted between the supply and input modules.

Applications and the required signals:

| Application                       | Connected s | ignals |    |    |
|-----------------------------------|-------------|--------|----|----|
| Heat meter                        |             | Qv     | Тс | Th |
| Cooling meter                     |             | Qv     | Тс | Th |
| Combined cooling/heat meter (BDE) |             | Qv     | Тс | Th |
| Summer/winter operation           | Qv2         | Qv1    | Тс | Th |
| Parallel flow meters (TWIN-V)     | Qv2         | Qv1    | Тс | Th |
| Open systems (Twin-E)             | Qv2         | Qv     | Тс | Th |
| Flow direction (BDV)              | STA         | Qv     | Тс | Th |

Th, Tc:  $T_{hot}$ : Temperature hot side,  $T_{cold}$ : Temperature cold side

Qv, Qv1, Qv2: Volume signal

STA: Flow direction indicator

These applications are grouped in one single wiring diagram:

|           | ModTyp      | Supply  |     |      | Input |        | C | PU 2 : | x Pt100 |
|-----------|-------------|---------|-----|------|-------|--------|---|--------|---------|
|           | ModNr.      |         | 3 6 |      | 2     |        |   | 1      | l       |
|           | SignTyp     |         |     |      | Input |        | l | Pt100  | -Input  |
|           | SignNr.     |         |     | 2    | 2     | 1      | 2 | 2      | 1       |
| Terminals | 00          | 230 VAC |     |      | Q۱    | /, Qv1 |   |        | Th      |
|           | 00          |         |     | Qv2, | STA*  |        | Т | c      |         |
|           | Connections | :       | -   |      |       |        |   |        |         |

#### 9.1.2 Heat meter application

When used as a heat meter, the transport of energy from a heat source to the consumer is measured in the supply and return flow of a transport duct. This requires signals measuring the supply temperature and the return temperature, and signals from a flow sensor. The flow sensor should, if possible, be mounted on the cold side to reduce thermal effects.

The supply temperature is higher than the return temperature, i.e. Tsupply = Th, Treturn = Tc

The following diagram illustrates the installation with the process signals, the modules with the terminal assignments and the recorded meter readings.

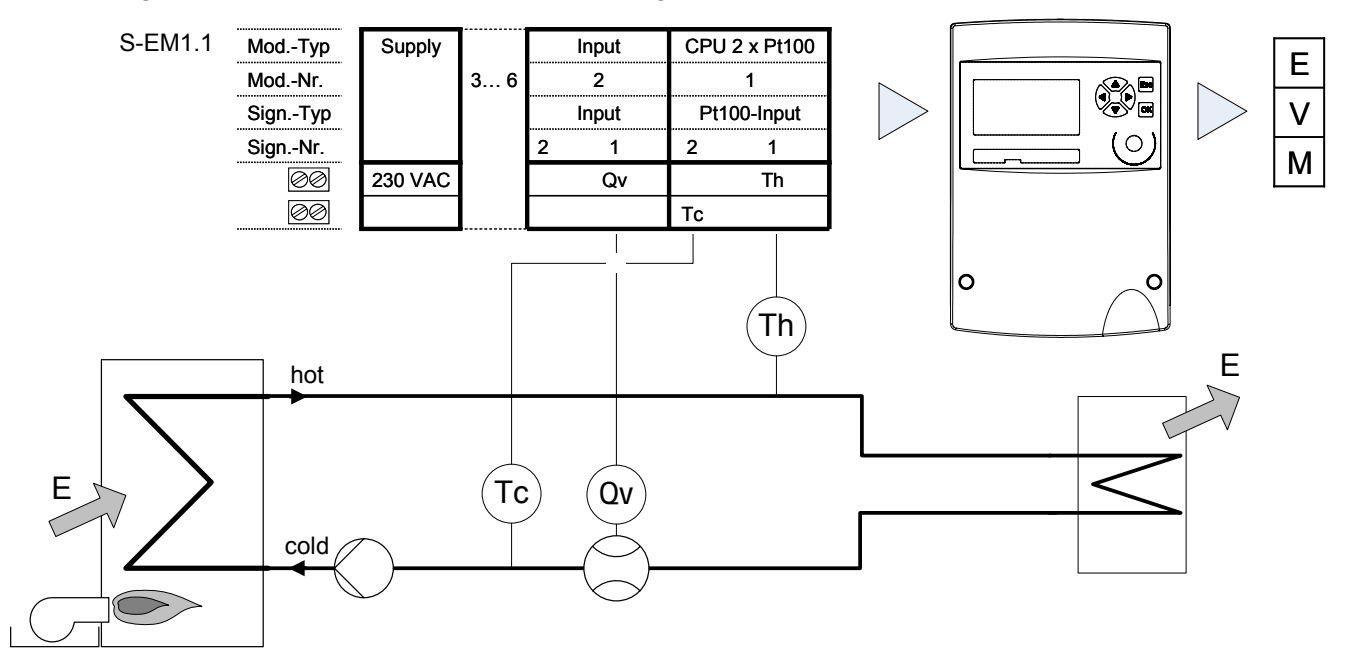

Variants/special cases:

When installing the flow sensor on the hot side, the installation side of the flow sensor should be set to *Side Q Hot side* in the *Basic settings/input* sub-menu,

The device provides the following meter readings:

- E: Cumulative energy
- V: Cumulative volume
- M: Cumulative mass

#### 9.1.3 Cooling meter application

The following characteristics differentiate the cooling meter application from the heat meter application:

- The supply temperature is lower than the return temperature, i.e. Tsupply = Tc, Treturn = Th.
- The temperature difference is in the range of 1 ... 15 K. This means that, for the same energy consumption, the flow rate is markedly higher than in heating applications.
- There is a risk of water condensing on the flow sensor, i.e. the sensor should be adequately protected against ingress of water (e.g. IP 67).
- If the supply temperature is < approx. 3 °C, pure water cannot be used as the heat transfer medium. The device is available with a selection of standard commercial heat transfer liquids for this application.

With cooling meters, it is preferable to mount the flow sensor on the hot side in order to reduce thermal effects. The installation side should be set correspondingly. In terms of sensor location, this corresponds to installation in the return flow pipe.

Furthermore, suitable temperature sensors must be used. This can affect the test points, the moisture resistance of the sensors and the cable sheath and the use of heat transfer barriers.

Required measuring signals: Supply and return temperature, flow rate signal.

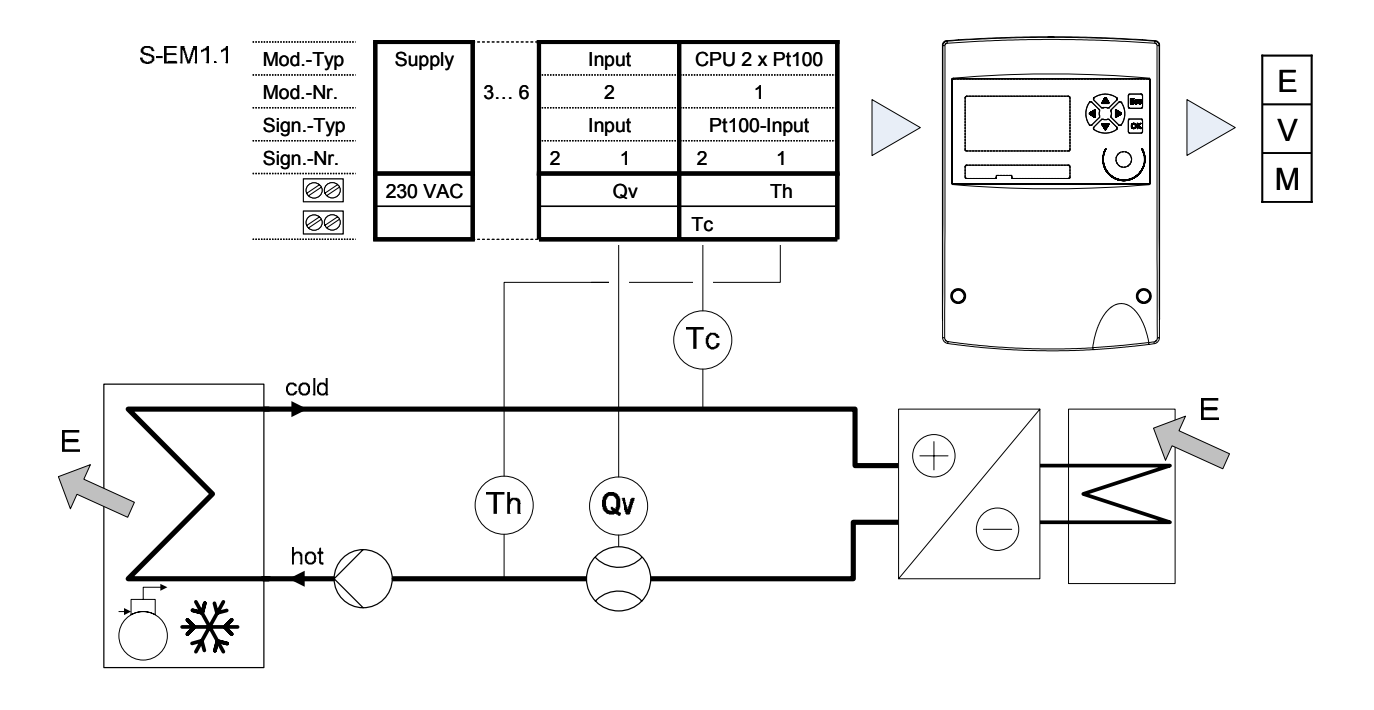

The device provides the following meter readings:

- E: Cumulative energy
- V: Cumulative volume
- M: Cumulative mass

#### 9.1.4 Flow meter application

As a flow meter/calculator, the signals from the flow sensors are converted into current values and cumulative volumes. The measured liquid is also called a 'heat transfer medium' in this function, although only the flow rate is measured.

A flow meter can be realised in each logical calculator. Up to three flow sensors can be connected per device. The **example** below shows a flow meter application.

The volume of liquid and the current flow rate in two water pipes are transmitted via the M-Bus interface to a billing system. The flow rate values are also transmitted as analogue signals to a building services management control system.

| Signal transmitter | Signal | Physical variable  | Output control system | Billing system |
|--------------------|--------|--------------------|-----------------------|----------------|
| Water meter 1      | Pulse  | Volume flow: 1: Qv | 4 20 mA               | M-Bus          |
| Water meter 2      | Pulse  | Volume flow: 2: Qv | 4 20 mA               | M-Bus          |

The following table summarises the input and output signals:

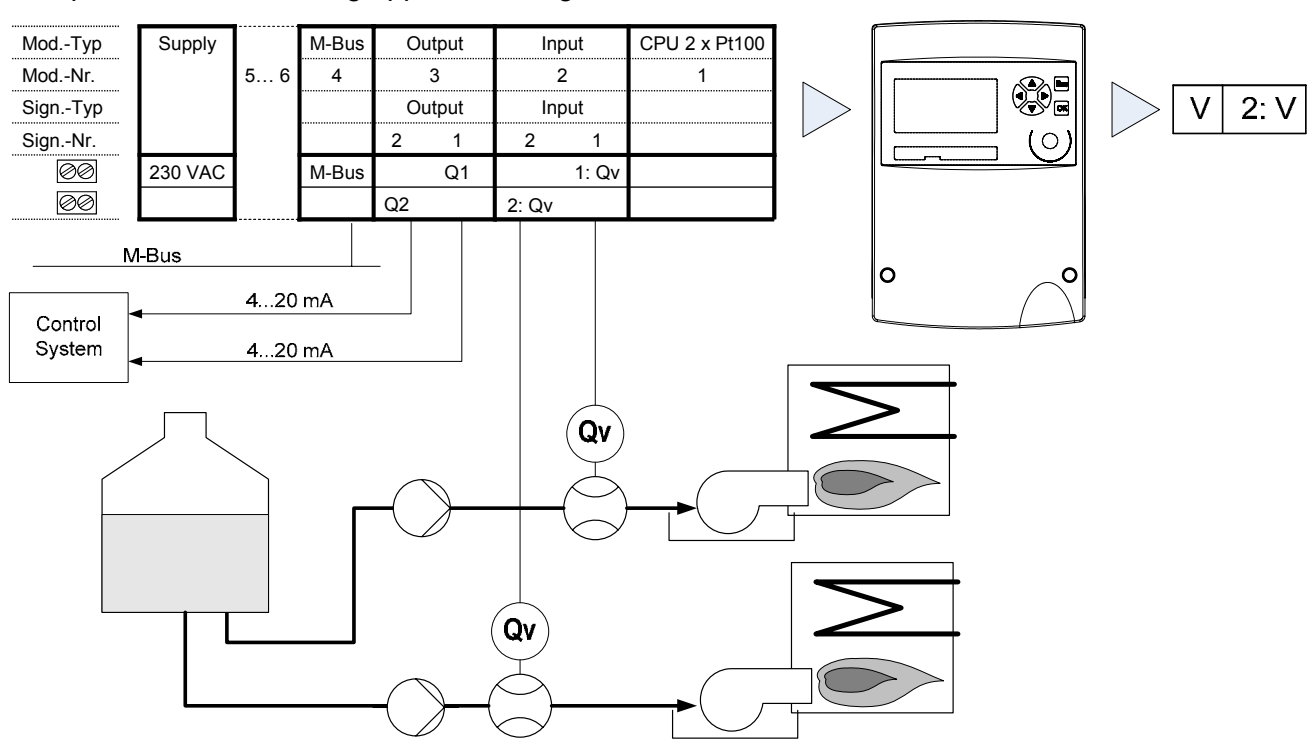

This produces the following application diagram:

This example can be implemented with one device, using calculators 1 and 2, which are both configured as flow meters.

#### **Meter readings**

The device records the following meter readings.

| Calculator 1            | Calculator 2                |  |  |  |  |  |
|-------------------------|-----------------------------|--|--|--|--|--|
| VCumulative volume flow | 2: V Cumulative volume flow |  |  |  |  |  |

# 10 Mounting the device with protective housing (Prot)

# 10.1 Scope of supply, tools and mounting material (Prot)

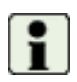

**Warning!** Precision measuring devices! Protect against heat, humidity, dirt and vibration. Only unpack the device when ready to install. Non-observance can result in damage or malfunction.

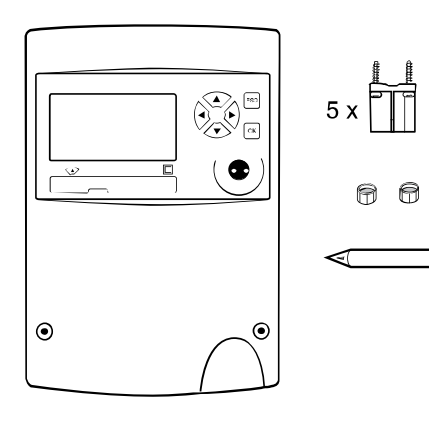

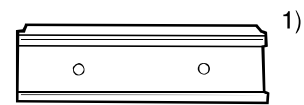

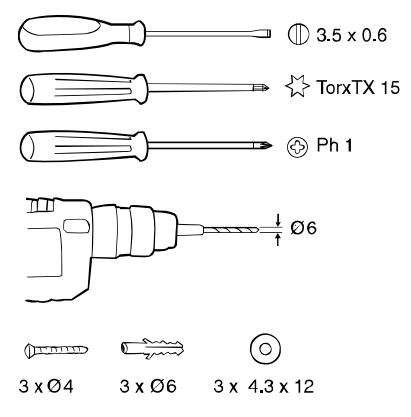

 One Installation and Operating Instructions manual

1) Support rail optional

# 10.2 Installation (Prot)

### Opening the housing

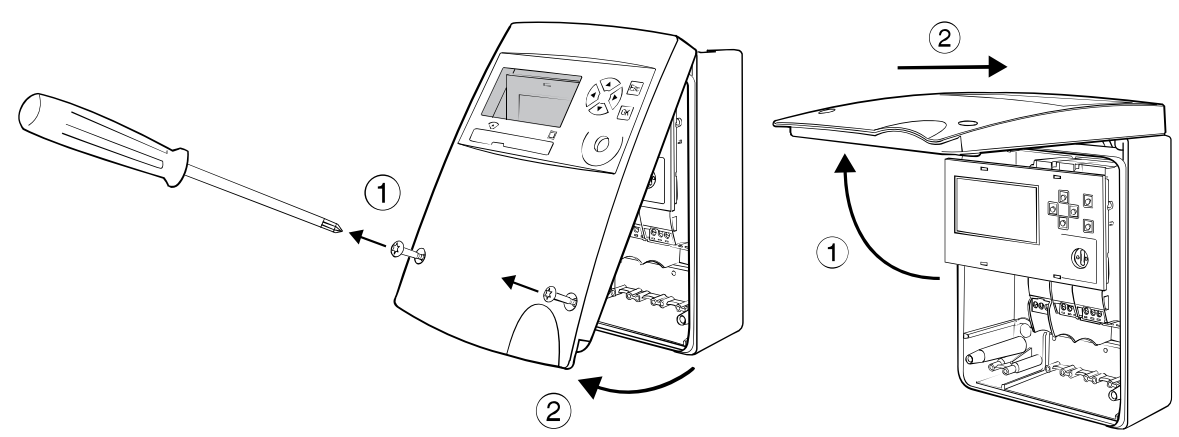

### Mounting on support rail ( DIN-EN 50222 )

Choose the location for installation

- which is protected against humidity, heat, direct sunlight and damage
- with easy access for reading, operation and installation
- with sufficient distance from sources of electromagnetic interference

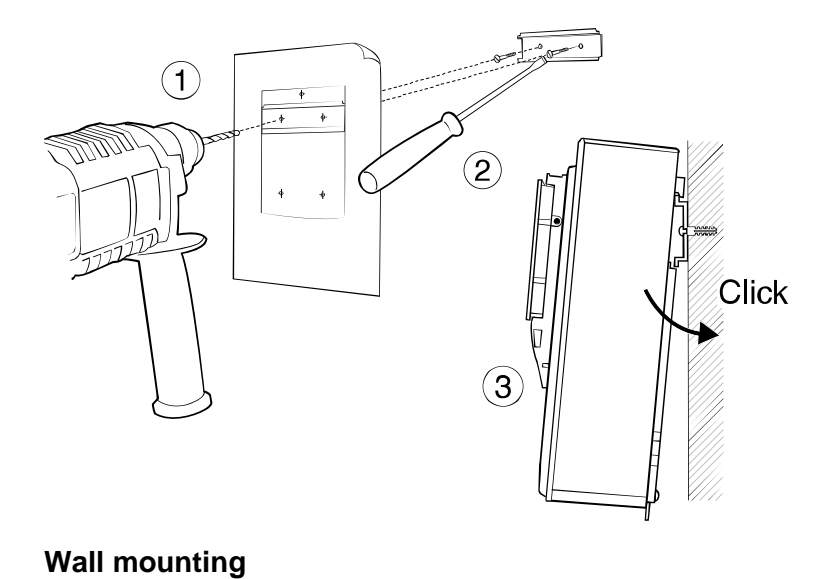

- 1. Drill holes
- 2. Screw on support rail
- 3. Clip device onto support rail

Remove clip-on holder to get a stable support.

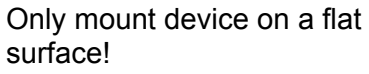

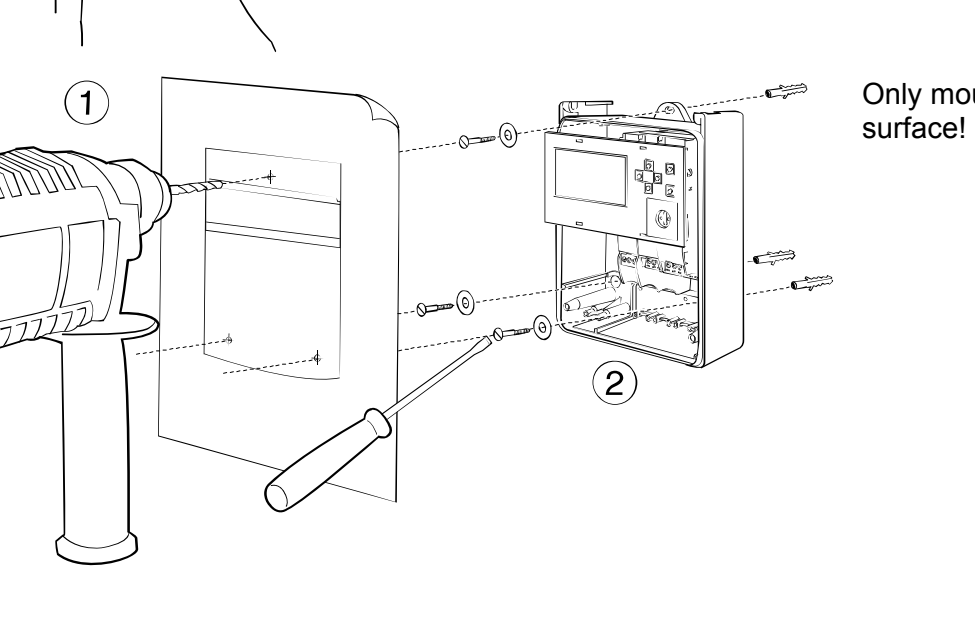

Wiring diagram

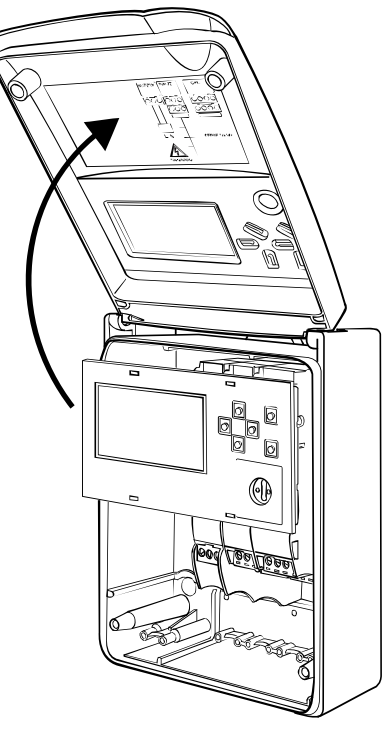

The wiring diagram is on the inside of the housing cover.

### Connecting to mains power supply 100 - 240 VAC

The mains supply must be connected via a two-pole separator and be adequately protected against unauthorised interruption.

| 4 | The mains supply 100 - 240 VAC may only be connected to the following ter-<br>minals:                                                          | Terminals L, N (supply module)<br>Terminals 110, 115 (relay module 2x240 VAC)                |
|---|----------------------------------------------------------------------------------------------------|----------------------------------------------------------------------------------------------|
|   | The device must be protected by a 10 A<br>The device is fully isolated and requires<br>Connection to other terminals is extreme<br>instrument! | T external fuse.<br>no grounding connections.<br>In dangerous and can permanently damage the |

#### Connecting to low voltage supply 24 VDC

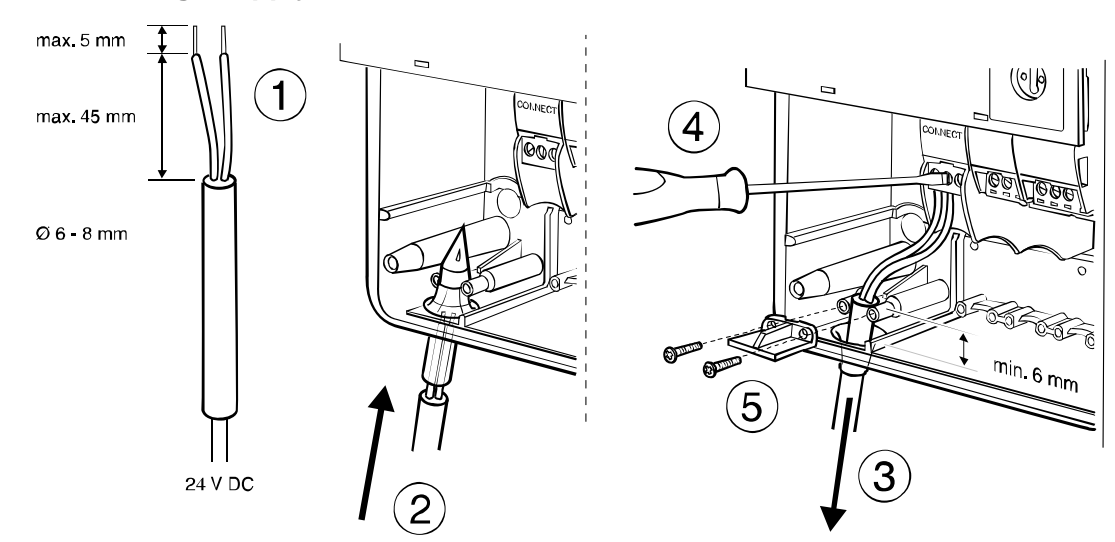

#### **Connecting signal cables**

 $\mathsf{CALEC}^{^{(\!\!\!\!R\!)}}$  energy master installation and operating instructions

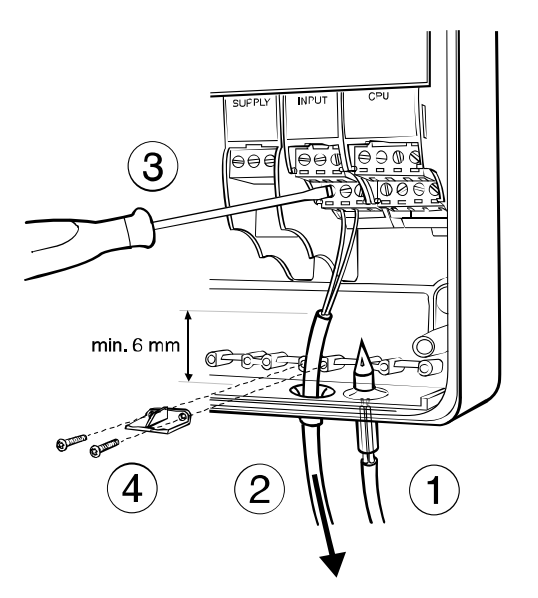

**Closing housing** 

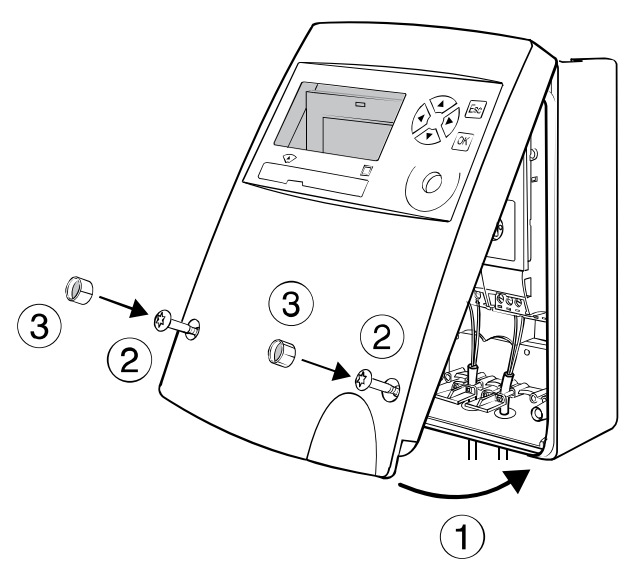

- 1. Pierce sealing membrane with enclosed awl
- 2. Insert cable
- 3. Attach cable to terminal screws according to wiring diagram on the inside cover
- 4. Affix strain relief clamp

- 1. Insert the cover into the hinge from above and turn to close
- 2. Tighten the two fixing screws
- 3. Engage the **security sealing caps** with the smooth side on the outside.

Once the caps ③ have been fitted, any unauthorised opening of the device can be detected.

#### **Removing the caps**: Insert a pointed tool and

lever out. The cap is damaged as a result and must be replaced.

# 11 Mounting the device without protective housing (Mod)

### 11.1.1 Rail mounting

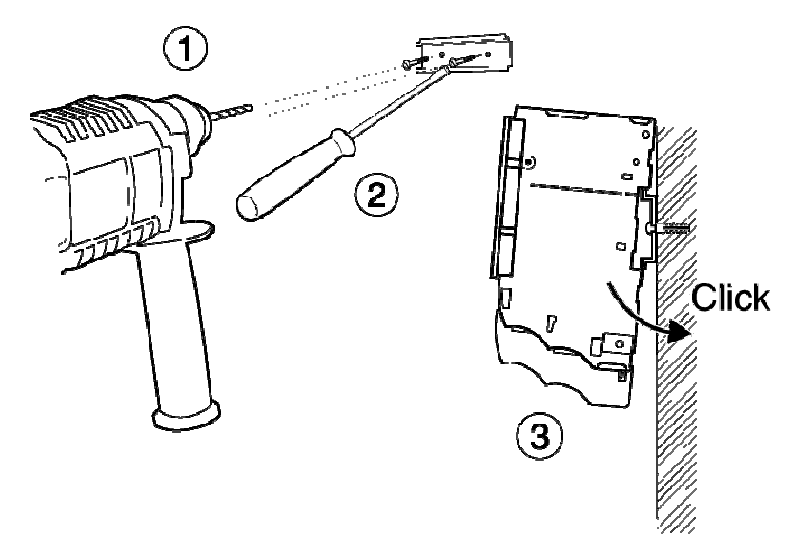

- 1. Drill fastening holes
- 2. Screw on support rail
- 3. Clip modules onto support rail

### 11.1.2 Connecting to mains power supply 230 VAC

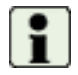

Refer to the wiring diagram before starting wiring!

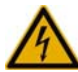

The mains supply may only be connected to terminals L and N!

The device is fully isolated and requires no grounding connections.

All other terminals are only for low voltage (<50 V) and measuring signals. Connection to these terminals is extremely dangerous and can permanently damage the instrument!

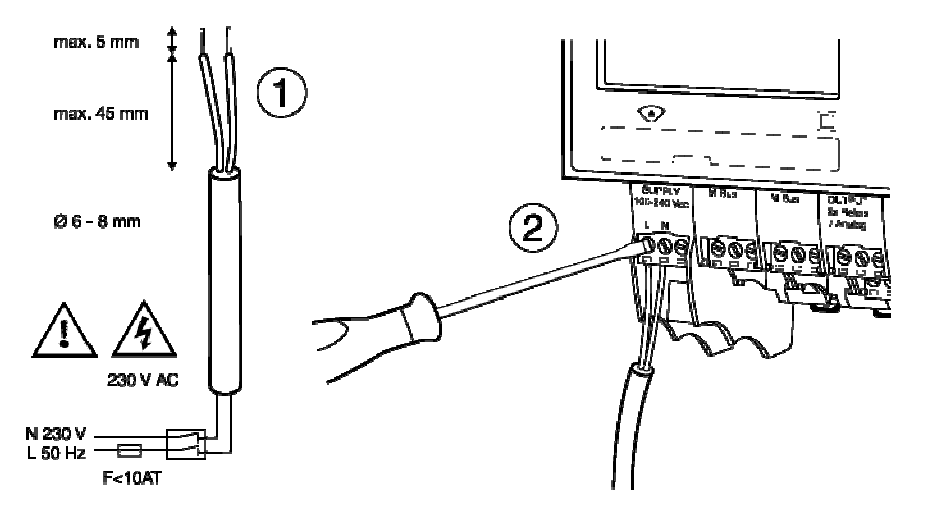

- 1. Strip the power cable as shown in drawing.
- Connect power cable to supply module (see enclosed wiring diagram)

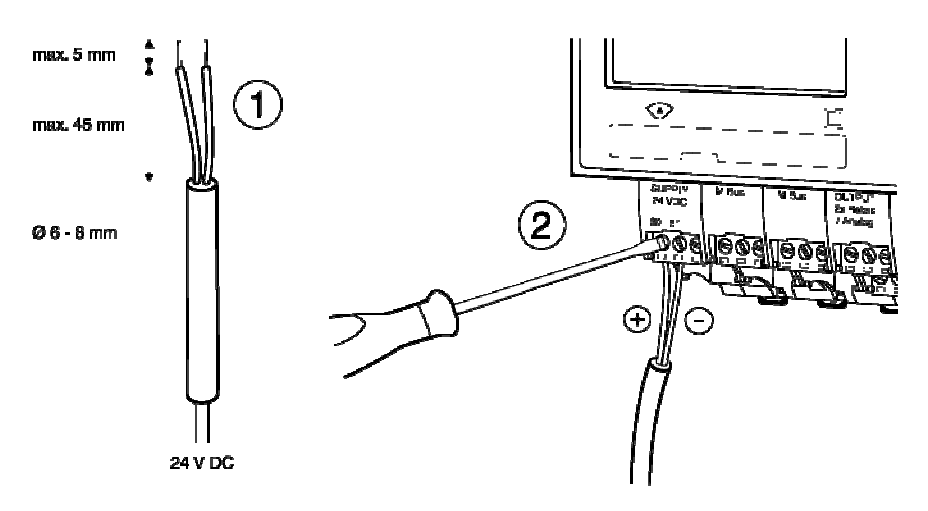

### 11.1.3 Connecting to low voltage supply 24 VDC

- 1. Strip cable as shown in drawing
- 2. Attach cable to the connect module (see enclosed wiring diagram)

### 11.1.4 Connecting signal cables

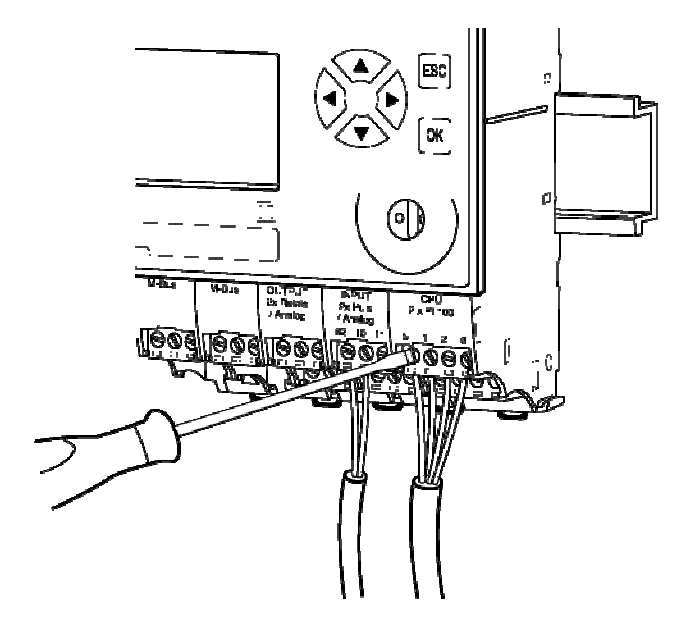

- Attach signal cables to terminal screws according to enclosed wiring diagram
- 2. The terminal blocks can be plugged in.

# 12 Electrical connections

#### 12.1 **Connection instructions**

Devices with 100 - 240 VAC connections must have a safety fuse with a max. 10 AT, and must be capable of being made voltage-free by means of an isolating element!

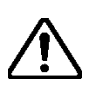

The device must be connected to the same electric circuit and the same fusing, switching and isolating elements as the corresponding heating or cooling system.

If the device is additionally connected via fusing, switching and isolating elements, then these must be protected against unauthorised access (e.g. by security seals), so that the device cannot be put out of operation by unauthorised persons.

#### 12.2 Wiring diagram, module and signal numbers

Below are two examples of wiring diagrams in which the module numbers and signal numbers or signal designations are shown:

| Basic unit with 3 modules (right to left): M-101-Prot-AC[I]-CT | Fully assembled unit with 7 modules (right to left):<br>EM-101-Prot-AC[MMOOI]-CT                                       |
|----------------------------------------------------------------|----------------------------------------------------------------------------------------------------|
| • CPU module 2 x Pt100                                         | CPU module 2 x Pt100                                                                                                   |
| Input module for flow signal                                   | Input module for flow signal                                                                                           |
| <ul> <li>Mains power supply<br/>(supply module)</li> </ul>     | <ul> <li>2 output modules for 4 analogue output signals, e.g. for a<br/>building services management system</li> </ul> |
|                                                                | • 2 M-Bus modules for data reading with 2 M-Bus master units                                                           |
|                                                                | Mains power supply (supply module)                                                                                     |
| Designation:                                                   | Designation:                                                                                                    |

- Module numbers
- Signal numbers, without signal designation
- Signal designation according to standard diagram of the application
- Signal designation according to the standard diagram of the • application

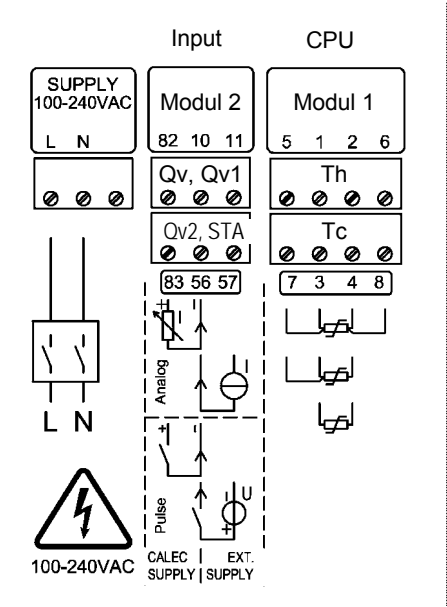

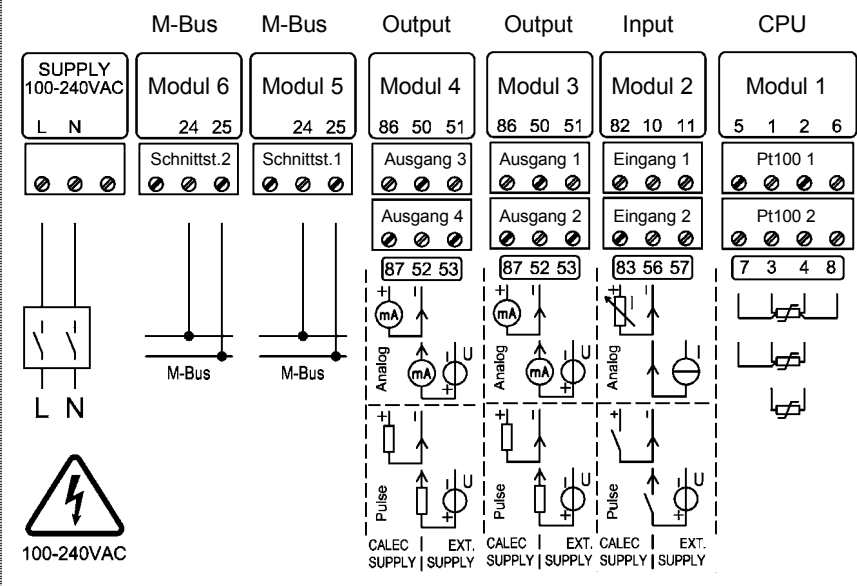

Note on input module: Left-hand pair of terminals: Power via calculator Right-hand pair of terminals: External supply

# 12.3 Numbering rules

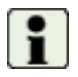

**Basic rule:** The signals are numbered from right to left and from the top down.

This table shows the elements that have a number, and their maximum number.

| Element                                                     | Display/number      | Explanation                                               |  |
|-------------------------------------------------------------|---------------------|-----------------------------------------------------------|--|
| Module                                                      | Mod-No.1 6 (Prot) * | Numbers according to assembly from right to left          |  |
|                                                             | Mod-No.115 (Mod) *  | No. 1 is the CPU module                                   |  |
|                                                             |                     | The module for power supply has no number                 |  |
| Input                                                       | Input 18            | Pulse, current or frequency signal                        |  |
| Pt100 input                                                 | Pt100 No.16         | Pt100 inputs for temperature measurement                  |  |
| Output                                                      | Output 18 (Prot) *  | Output 18, (short designation e.g. A1)                    |  |
|                                                             | Output 112 (Mod)    | Output 912 can be used virtually                          |  |
| Terminals                                                   | Trm.No. 82-10-11    | See terminal marking                                      |  |
| Tariff register                                             | R1 R4               | 4 tariff registers per active calculator                  |  |
|                                                             |                     | Display example: R 1 A2+                                  |  |
|                                                             |                     | Tariff register 1 is active when output 2 is switched on. |  |
| Interfaces Interface 1 5 1 Internal bus between the modules |                     | 1 Internal bus between the modules                        |  |
|                                                             |                     | 2 Optical M-Bus interface in the display module           |  |
|                                                             |                     | 3 IrDA interface in the CPU module                        |  |
|                                                             |                     | 4 M-Bus module 1                                          |  |
|                                                             |                     | 5 M-Bus module 2                                          |  |

\*: Prot: Device version with protective housing

Mod: Device version without protective housing

# 13 Commissioning a measuring point

An energy measuring point consists of the following peripheral equipment:

- Calculator
- Temperature sensor pair
- Flow sensor (fm)

These are matched to each other and must not be exchanged. Temperature sensors with two wires must not be shortened or lengthened.

| Tempera-<br>ture sensor | Visual<br>check    | <ul> <li>Does the installation of the sensors comply with the installation instructions?<br/>The sensor tip should extend at least to the middle of the pipe.</li> <li>Are the sensors and the sensor pockets waterproof?</li> <li>Are the sensor version and the sensor pockets compatible? Is the the sensor pair correctly matched (same serial no.)?</li> <li>Is the sensor type (e.g. Pt100) suitable for the calculator version?</li> <li>Is the installation side (hot, cold side) correct?</li> <li>Do the sensor heads have a 4-wire connection?</li> </ul> |  |
|-------------------------|--------------------|----------------------------------------------------------------------------------------------------|--|
| Flow sensor<br>(fm)     | Visual<br>check    | <ul> <li>Is the flow sensor mounted in a permitted position?</li> <li>Does the flow direction correspond to the symbol on the flow sensor?</li> <li>Does the measuring range correspond to the system flow in operation?</li> <li>Have all electrical connections been made correctly?</li> <li>Does the installation side (hot or cold side) correspond to the installation side set in the calculator?</li> <li>Does the output signal correspond to the input signal set in the calculator (e.g. pulse value, current range etc.)?</li> </ul>                     |  |
| Calculator              | Visual<br>check    | <ul> <li>Do the mounting and operating locations conform to the permissible environmental conditions?</li> <li>Are all cables correctly connected, and the strain relief clamps fitted correctly? <ul> <li>Temperature sensor (2-/4-wire connection)</li> <li>Flow sensor</li> <li>Power supply</li> </ul> </li> </ul>                                                                                                    |  |
|                         | Functional<br>test | <ul> <li>Start up calculator (switch on power supply)</li> <li>Compare the flows displayed on the device and the flow sensor (if there are two displays)</li> <li>Check temperature values (e.g. Th &gt; Tc)<br/>Check type of connection in the <i>Basic settings / Pt100-input</i> submenu and set correctly if necessary</li> <li>Check date / time, set if necessary</li> <li>Check and set additional functions (billing dates, logger functions etc.)</li> </ul>                                                                                               |  |

#### Procedure during commissioning: (see EN 1434-6:2007)

#### Protecting the measuring point

If a measuring point is used in commercial transactions, then the peripherals must be protected against manipulation. This is done by means of a sealing wire, adhesive seal and, for the calculator, with a protected password and security caps for the screws.

# 14 Operation

# 14.1 PC-Software AMBUS Win II

The parameters of the device can be set both via keys and display and via one of the data interfaces with the PC parameterising software AMBUS Win II.

With AMBUS Win II, the meter reading data can be saved, and parameter settings that have to be executed repeatedly can be stored as macros, which can then be reloaded and run. AMBUS Win II and the associated operating instructions can be downloaded free of charge at www.aquametro.com. The use of AMBUS Win II offers advantages if:

- large data records have to be read,
- · several devices require identical or similar parameter settings,
- complex applications with inputs/outputs are to be parameterized.

AMBUS Win II and instructions are available as free downloads at www.aquametro.com.

# 14.2 Display

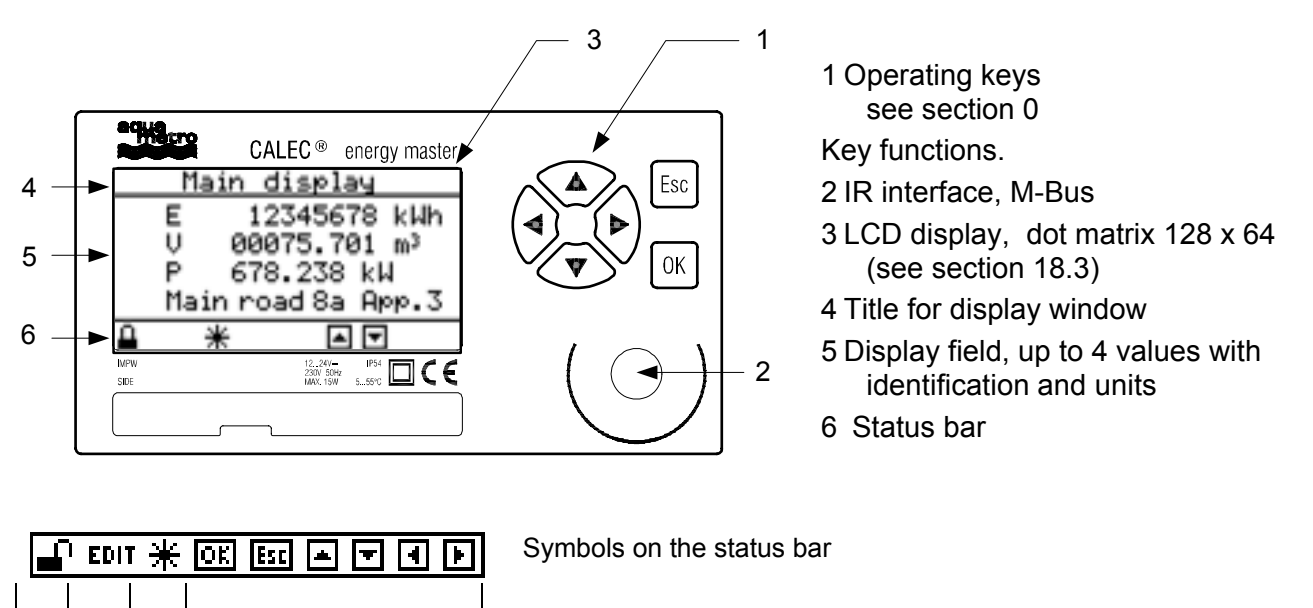

|  |  |               | Currently available keys                                            |
|--|--|---------------|---------------------------------------------------------------------|
|  |  | *             | A flow signal is being detected                                     |
|  |  | EDIT          | Edit mode active, input possible                                    |
|  |  | 🔒, 🛋, no lock | Protection level (see section 0)<br>user, service, programming mode |

#### 14.2.1 Key functions

| Keys | Function in display mode                                                                               | Function in edit mode                                                          |
|------|----------------------------------------------------------------------------------------------------|--------------------------------------------------------------------------------|
|      | Move line/image up or down                                                                             | Setting of figures and/or characters<br>Selection from a preset list           |
|      | No function in the main menu<br>Change channel / input / output<br>Change billing date / logger period | Select setting position in the edit window<br>Change list inside a double-list |

| Keys | Short ( < 0.5 s )                       | Long ( > 0.5 s )                                                                    | Key operation                                                 |
|------|-----------------------------------------|-------------------------------------------------------------------------------------|---------------------------------------------------------------|
| ОК   | Confirm                                 | Activate/deactivate the 3 addi-<br>tional decimal points in the me-<br>ter settings | Accept set value<br>Accept selected value<br>Finish edit mode |
| Esc  | Back to a previous level, abort process | Back to the standard display                                                        | Abort input / selection<br>In double list: finish process     |

# 14.3 Right of access, security levels

The parameters for the device can be set entirely via the keys or via the interfaces. The security level (lock level) determines which parameters can be altered. At the time of delivery, the devices are in user mode.

| Symbol  | Security level   | Settings                                                                                                    | Code   | At delivery |
|---------|------------------|----------------------------------------------------------------------------------------------------|--------|-------------|
| ٥       | User mode        | Only operating language                                                                                                    |        |             |
| ſ       | Service mode     | All values that are not relevant for calibration,<br>e.g. initial parameter settings, date/time, meas-<br>uring point designation etc. | S-Code | 1111        |
| no lock | Programming mode | All parameters can be set, e.g. initial settings, resetting/synchronising of meter readings etc.                                       | P-Code | 3132        |

The codes can be changed in the *Basic setting/System* submenu.

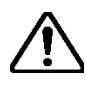

In EU-compliant devices, activating programme mode will result in the invalidation of the calibration! The date and time will be recorded in the calibration log and the device displays an error.

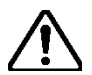

**Warning:** If you change a code, make sure that you keep it in a safe place. If the code ist lost, reprogramming is necessary by a service technician on site or in the factory.

# 15 Menu overview

# 15.1 Main display and main menu

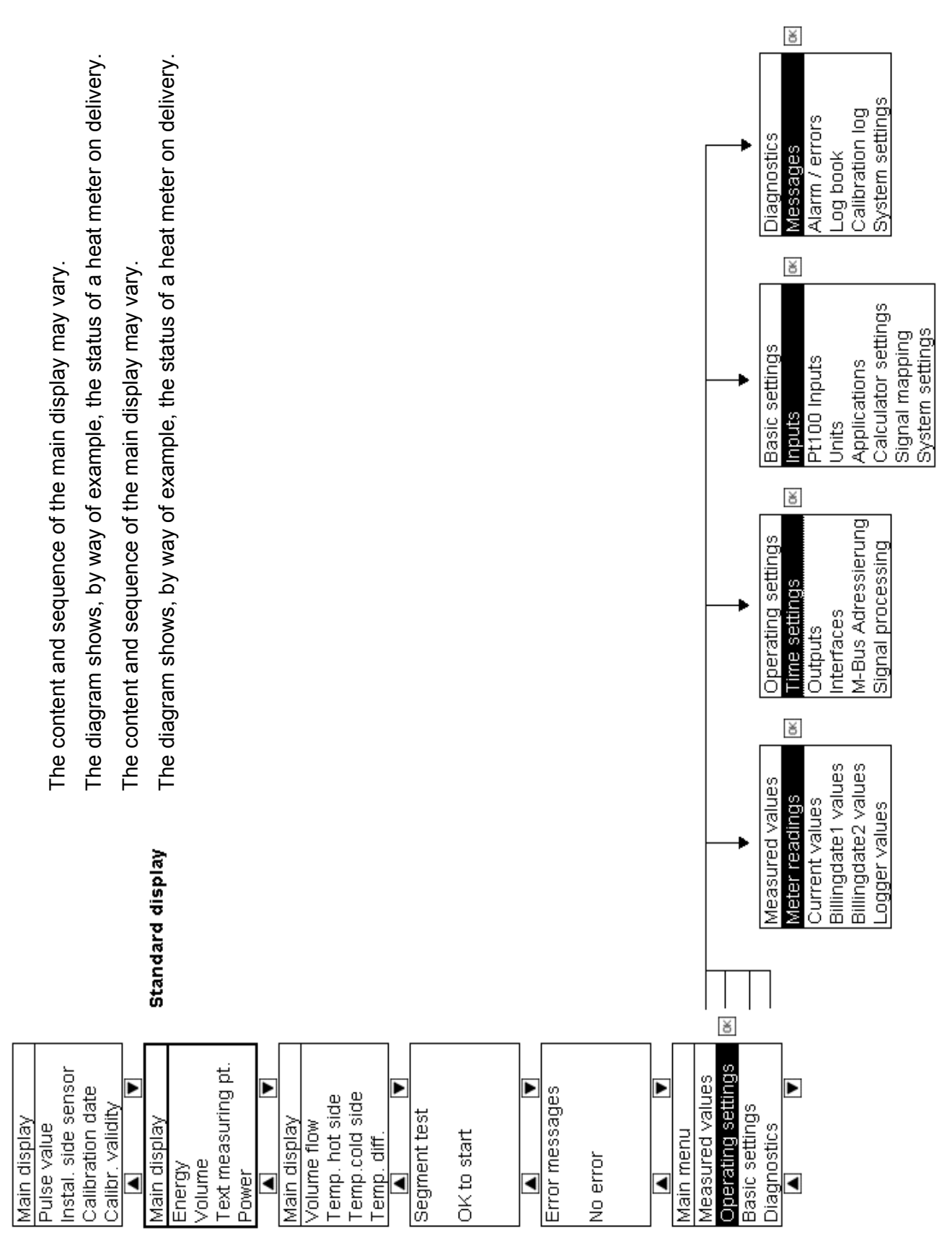

# 15.2 Submenus

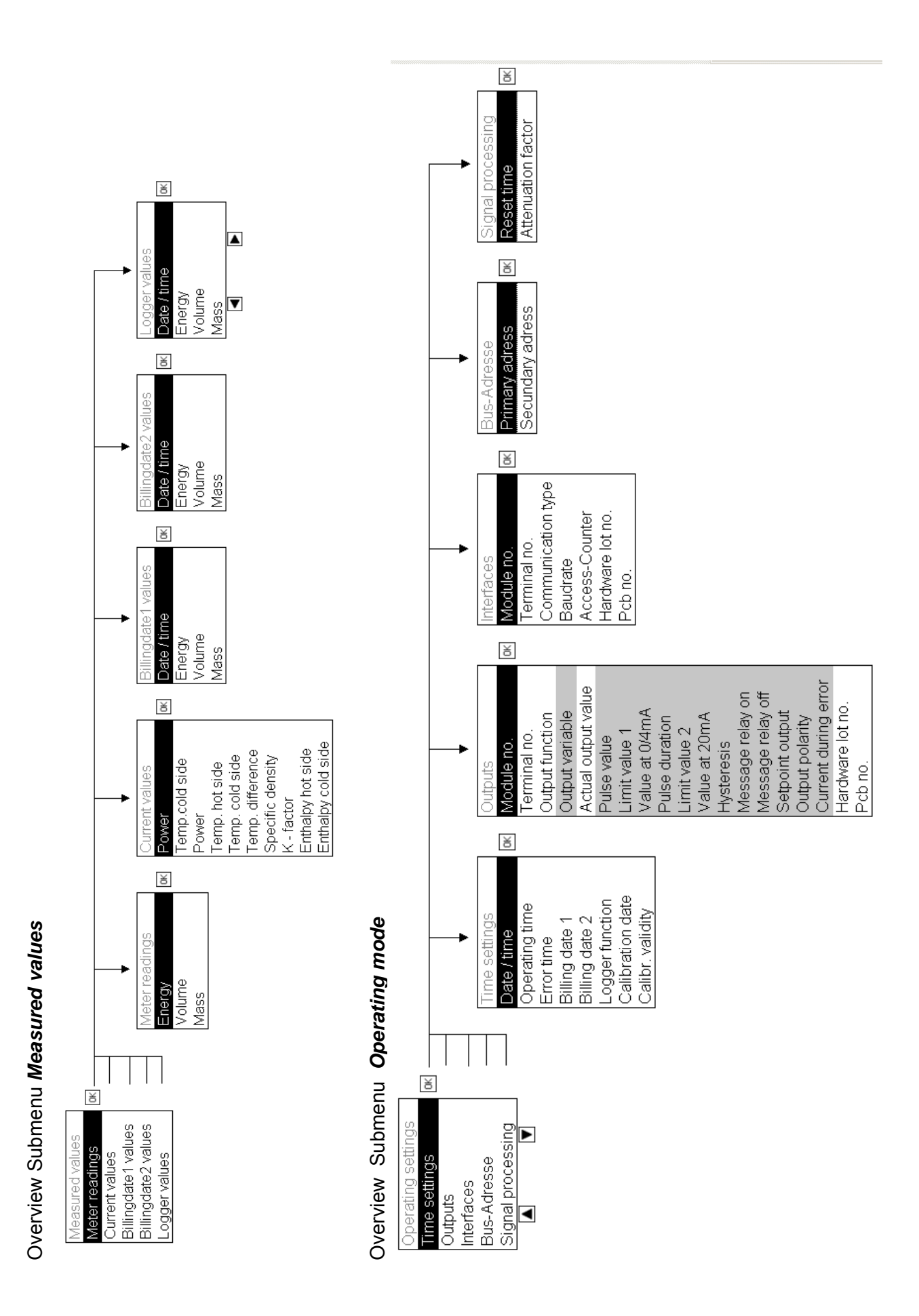

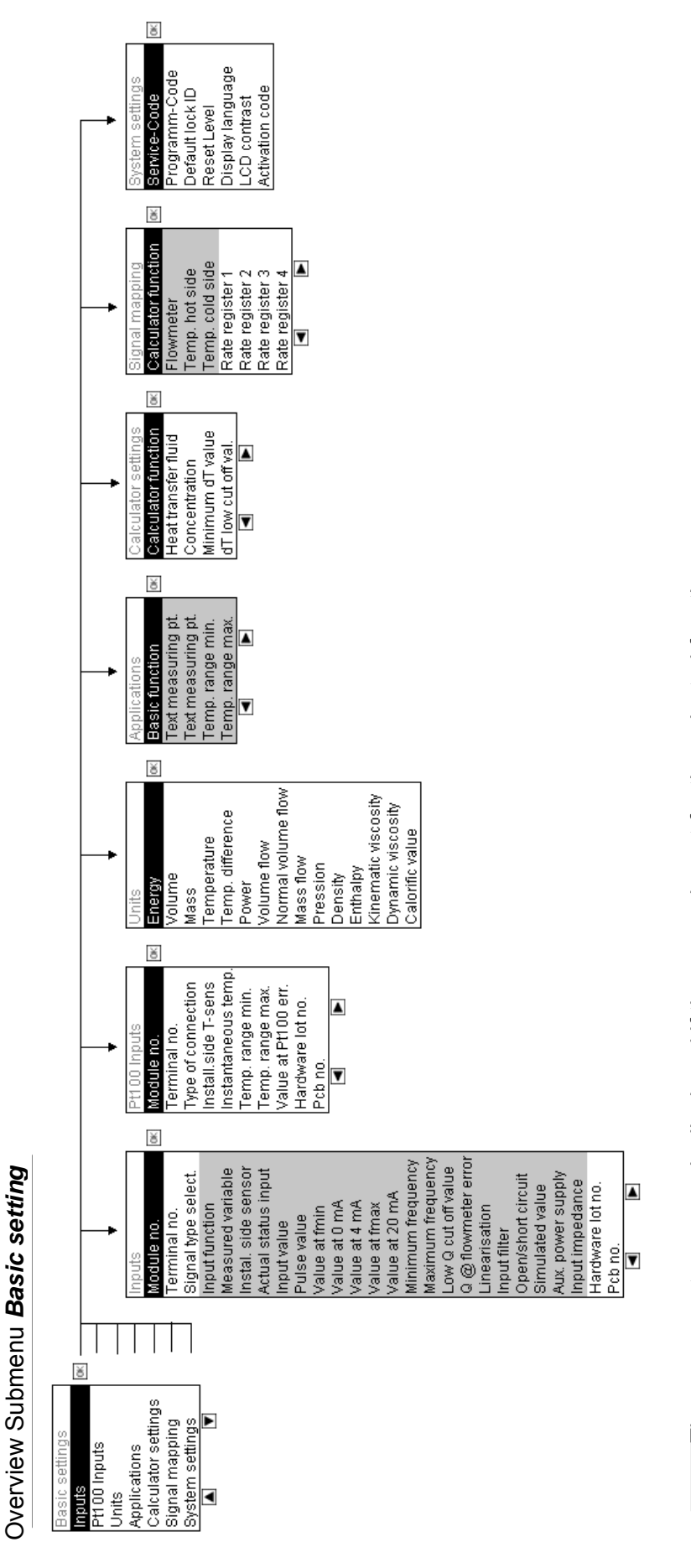

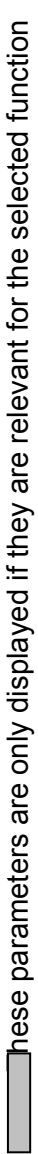

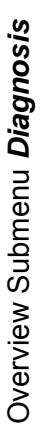

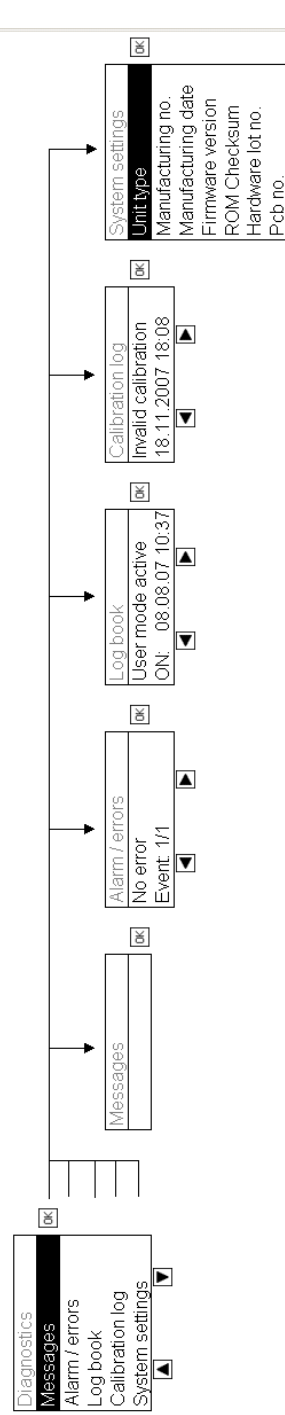

# 16 Use under operating conditions

# 16.1 The main display

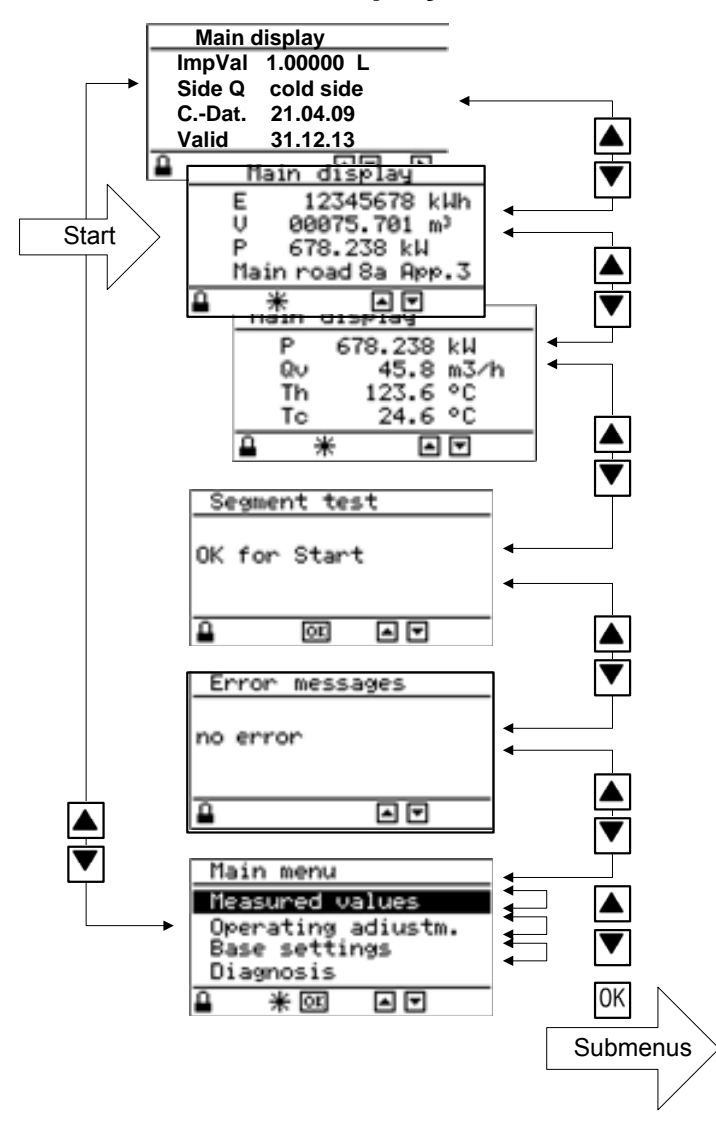

After switching on the device, the page marked 'start' of the main display appears.

The arrow keys can be used to move between a maximum of 4 pages of the main display:

▲ 1: Calibration-relevant data

- 2: Meter readings and designation
- ▼ 3: Current values

▼ 4: other values, if configured

Segment test (display test)

Error display

Main menu

The segment test shows a chequerboard pattern to test the display.

In the error message window, an error message is displayed if an error occurs

In the main menu, the submenus can be selected and displayed to show or set further values.

If no operation is carried out for approx. 5 min., the device will display the main menu page marked 'Start'.

### Notes:

The content of the main display depends on the device version. The main display can contain up to four pages with up to four values (i.e. up to 16 values). In standard CALEC<sup>®</sup> energy master devices, only three pages are displayed with the values shown above.

The display values of the main display are predefined at delivery. These values and their sequence can be altered in a non-CE conformity assessed device using the software AMBUS Win II.

# 16.2 The measured values submenu

#### 16.2.1 Measured values

| Measured values       |                                                             |
|-----------------------|-------------------------------------------------------------|
| Meter readings        | Meter readings for energy, volume (mass)                    |
| Current values        | Current values: temperatures, volume/mass flow rates, power |
| Billing date 1 values | Meter readings on the set billing dates                     |
| Billing date 2 values |                                                             |
| Logger values         | Meter readings per calculator at the set times              |

#### 16.2.2 Meter readings

| Meter  | Display calc1, calc2 and 3 |             | and 3       | Explanation                                         |  |
|--------|----------------------------|-------------|-------------|-----------------------------------------------------|--|
| Energy | E                          | E 2: E 3: E |             | Energy meter reading, positive                      |  |
|        | E                          | 2: E-       | 3: E-       | Energy meter reading negative, in options BDE / BDV |  |
| Volume | V, V-                      | 2: V, 2: V- | 3: V, 3: V- | Volume meter reading, E, E- respectively            |  |
| Mass   | M, M-                      | 2: M, 2: M- | 3: M, 3: M- | Mass meter reading E, E- respectively               |  |

#### 16.2.3 Current values

| Current value                                                        | Display | Explanation                                             |  |
|----------------------------------------------------------------------|---------|---------------------------------------------------------|--|
| Power                                                                | Р       | Thermal power                                           |  |
| Volume flow                                                          | Qv      | Volume flow rate                                        |  |
| Mass flow                                                            | Qm      | Mass flow rate                                          |  |
| Temperatures                                                         | Th, Tc  | Temperature of the heat transfer medium hot / cold side |  |
| Temp. difference dT                                                  |         | Temperature difference: dT = Th - Tc                    |  |
| Density                                                              | Den     | Density of the heat transfer medium (Den: Density)      |  |
| K-factor                                                             | K-F     | Heat coefficient                                        |  |
| Enthalpy Hh, Hc Enthalpy of the heat transfer medium hot / cold side |         | Enthalpy of the heat transfer medium hot / cold side    |  |

Current values of calc2 and 3, or with a negative prefix, are displayed similarly (2: P or P-). If a current value exceeds 999 999 (6 digits), Overflow is displayed

#### 16.2.4 Billing date values

Shows the meter readings saved on the two set billing dates. The billing dates can be set under *Operating settings/time settings/Billing* and *Billing2.* The meter readings are saved at 23:59 each time.

#### 16.2.5 Logger values

In version 1.0, only the meter readings can be recorded.

| Logger values 1 |              | 1. Logger value, select with keys 🖪 Þ    | The time interval for the logge |
|-----------------|--------------|------------------------------------------|---------------------------------|
| Date            | e/T 01.05.08 | Date/time when the value was chosen      | function can be set under       |
| Е               | 24.567 MWh   | Energy meter reading at this time        | Time settings/Logger.           |
| V               | 1000.12 m3   | Volume meter reading at this time        |                                 |
| М               | 982.1 t      | Mass meter reading at this time          | -                               |
| М               | 982.1 t      | Mass meter reading at the displayed time |                                 |

# 17 Settings on commissioning

#### **General settings** 17.1

The device parameters can be set with the keys. The level of protection determines which parameters can be changed (see section 0). On delivery, the device is in user mode. See section 10.1 on how to use the parameterisation software.

### 17.1.1 Display language

The operating language can be set in user mode in the **Basic setting / system** menu:

| System |         | Keys | Parameter                                                              |
|--------|---------|------|------------------------------------------------------------------------|
| S-Code |         |      | Input field unlocking code for service mode                            |
| P-Code |         |      | Input field unlocking code for programming mode                        |
| D-Lock |         |      | Protection level after approx. 4 min. without operation (default lock) |
| Reset  | Abort   |      |                                                                        |
| Lang.  | English | OK   | Select: Deutsch, English, Français, Italiano                           |
|        |         |      |                                                                        |

### 17.1.2 Date and time

Date, time ander other timing parameters can be set in service mode **d** under: Operating mode / time settings / Date/Ti DD.MM.YY hh:mm

| Time settings            | Note                                                                  |
|--------------------------|-----------------------------------------------------------------------|
| Date/ti DD.MM.YY<br>h:mm | Date and time: <b>DD.MM.YY hh:mm,</b><br>Enter character by character |
| •••                      |                                                                       |

### 17.1.3 Baud rate optical interface

The baud rate of the optical interface can be set in service mode 🚽 under Operating adjustm. / Interfac

|            |              | Keys | Parameter                             |
|------------|--------------|------|---------------------------------------|
| Interfac 2 | 2            |      | Click on 🔳 🖿 to select interface 2    |
| Mod-No.    | IR EN60870-5 |      | IR interface on CPU module            |
| T-Nr.      | IR EN60870-5 |      |                                       |
| Туре       | IR EN60870-5 |      |                                       |
| Bd         | 9600 Bps     | ОК▼▲ | Set baud rate                         |
| Access     | 123          |      | Number of calls from the M-Bus master |
|            |              |      |                                       |

### 17.1.4 M-Bus address

Addressing type, i.e. collective or single address, and the M-Bus addresses (M-Bus modules and the infrared interface according to EN60870-5) can be set in service mode

M-Bus primary and secondary address under Operating mode / M-Bus addressing:

|                    | Entry | Parameter                                                                                                    |  |  |  |
|--------------------|-------|----------------------------------------------------------------------------------------------------|--|--|--|
| M-Bus Addressing 1 |       | Click on 🔳 🖿 to select interface, from No. 4                                                                                                 |  |  |  |
| Pri 2              |       | Enter primary address, 0 to 255                                                                                                    |  |  |  |
| Sec 1534           |       | Enter secondary address with max. 8 characters (000 0000 to 9999 9999). At delivery, the secondary address corresponds to the serial number. |  |  |  |

# 17.2 Settings for the calculator function

### 17.2.1 Standard applications

The devices are delivered with preset basic settings; when commissioning standard applications, the following values should be set:

- Interface parameters (address, baud rate...)
- Operating settings: output signals, billing dates and logger parameters
- Individual calculator parameters: Limiting values dT and Cut alarm

### 17.2.2 Do not change settings in programming mode

Changing settings in programming mode is only useful in exceptional cases, and is only possible with devices without CE conformity assessment. Please consult your customer service advisor.

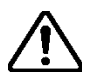

Warning: Only activate programming mode if the consequences are known!

If the basic settings are faulty, the device will not function correctly, or will cease to function!

An alteration of the basic setting in conformity-assessed (calibrated) devices will invalidate the calibration!

#### 17.2.3 How does one recognize devices with CE conformity assessment?

Devices with CE conformity assessment can be recognized by:

- 1. the CE mark on the type plate (see section 4.1),
- 2. the indicated values for the calibration date and calibration validity.

Go to page 1 of the main display (start window and  $\blacktriangle$ ).

| Without conformity assessment                | With conformity assessment                                                                       |  |  |  |
|----------------------------------------------|--------------------------------------------------------------------------------------------------|--|--|--|
| ImpVal 1.000 L<br>Side Q Cold side           | ImpVal1.000 LSide QCold sideE-Date.30.06.2008Valid30.06.2013                                     |  |  |  |
| Settings can be changed in programming mode. | Calibration-relevant settings must not be changed otherwise the calibration will be invalidated. |  |  |  |

#### 17.2.4 Calculator settings: Heat and cooling calculator

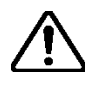

**Warning!** The following parameters can only be set in programming mode. With conformity-assessed devices, the activation of programming mode invalidates the calibration.

#### Parameters for the flow sensor

If a device is supplied as part of a measuring point (e.g. a combined heat meter), then the flow sensor parameters have already been set correctly.

The corresponding parameters can be checked in the **Basic settings / input 1** submenu (example for pulse input Namur 200 Hz):

|         |                 | Settable? | Parameter                                           |  |  |
|---------|-----------------|-----------|-----------------------------------------------------|--|--|
| Input 1 |                 |           | Select input with the 🔳 🕨 keys                      |  |  |
| Mod-No. | . 2             | No        | Module number                                       |  |  |
| T-Nr    | 82-10-11        | No        | Terminal numbers                                    |  |  |
| Signal  | ID Namur 200 Hz | Yes       | Yes Signal type                                     |  |  |
| Funct.  | Pulse           | Yes       | Function (status, pulse or frequency)               |  |  |
| Meas.va | r. Volume       | Yes       | Measured variable (e.g. volume, mass)               |  |  |
| Side Q  | cold side       | Yes       | Installation side of flow sensor (hot/ cold side) * |  |  |
| Status  | 0.000 Hz        | No        | Pulse frequency at input                            |  |  |
| ImpVal  | 1.000 L         | Yes       | Pulse value                                         |  |  |
|         |                 |           | Other parameters, not settable                      |  |  |
| FWV     | V01.00.05       | No        | Firmware version number of the module               |  |  |

\*: with the cooling meter application, Side Q = hot side is preferable (default setting).

#### Parameters for temperature sensors

The following parameters are available in the **Basic settings/Pt100-Input** operating menu:

The type of connection can be set in service mode  $\blacksquare$ .

|          |           | Settable? | Parameter                                             |
|----------|-----------|-----------|-------------------------------------------------------|
| Pt100-In | put 1     |           | Select input with the 🔳 🕨 keys                        |
| Mod-No.  | 1         | No        | Module number, here the CPU module on the right       |
| Trm.No.  | 5-1-2-6   | No        | Terminal numbers                                      |
| Conn.    | 4-wire    | Yes       | Type of connection Pt100 (2-, 3-, 4-wire)             |
| Side T   | Hot side  | No        | Temperature sensor installation hot side              |
| T inst   | 21.5 °C   | No        | Instantaneous temperature at input                    |
| T min    | -50.0 °C  | No        | Lowest measurable temperature                         |
| T max    | 550.0 °C  | No        | Highest measurable temperature                        |
| T err    | 999.9 °C  | Yes       | Displayed temperature if an error occurs in the input |
| Lot No.  | 807       | No        | Production batch number of the module                 |
| HW_No.   | 12345678  | No        | Hardware version module number                        |
| FWV      | V01.00.05 | No        | Firmware version module number                        |

Pt100 input 2 has identical parameters with the exception of: Side T Cold side.

#### **Calculator parameters**

With the calculator function Energy calculator, the following parameters can be set in service mode in the submenu **Basic settings / application / Fct.**:

|                   | Settable? | Parameter                                   |
|-------------------|-----------|---------------------------------------------|
| Application 1     |           | Select calculator with the                  |
| Fct. Energy calc. | Yes       | Function/applications Energy calculator     |
| <text1></text1>   |           | Text to describe device/measuring point     |
| <text2></text2>   |           |                                             |
| T min 0.0 °C      |           | Lower limit of temperature measureing range |
| T max 200,0 °C    |           | Upper limit of temperature measureing range |

#### Parameters for outputs and interfaces

The settings for the output signals and the communication interfaces should be made according to the device fittings and the system connections.

### 17.2.5 Time settings: date, billing dates, logger etc.

The submenu *Operating setting / time settings* groups various settings connected to time settings:

|                        | Settable ? | Parameter                                                                                                    |
|------------------------|------------|----------------------------------------------------------------------------------------------------|
| Time settings          |            |                                                                                                    |
| Date/ti 30.06.08 12:34 | Yes        | OK ▼▲ ▶ ▼▲ etc. OK<br>Date and time, enter character by character                                                                                                    |
| Bil d 1 30.06          | Yes        | Date for billing date 1 enter character by character                                                                                                    |
| Bil d 2 31.12          | Yes        | Date for billing date 2 enter character by character                                                                                                    |
| Logger daily           | Yes        | Inactive: Logger is switched off.<br>The logger is activated when an interval is selected: Monthly,<br>15 days, daily, hourly, 30 minutes, 15 minutes. The readings<br>of the 3 registers (E, M, V) are recorded |
| C-Dat. 25.06.08        | No         | If date display: 'calibration date', calibration valid<br>If 0 is shown: calibration invalid                                                                                                    |
| Valid. 1               | No         | 1: Calibration valid; 0: calibration invalid                                                                                                    |
| T oper 123 h           | No         | Operating hours                                                                                                    |
| T-Err1 2 h             | No         | Error hours, time during which at least one error was identi-<br>fied                                                                                                    |

#### Settable? Parameter

### 17.2.6 Settings of calculator function for measuring transducer

The main settings in the *Basic settings* submenu are:

| Menu point           | Display                                  | Note                                      |
|----------------------|------------------------------------------|-------------------------------------------|
| Application 1        | Fct. Energy calculator                   |                                           |
| Application 2        | 2: Fct. Energy calculator                | Select calculator with the < lambda keys  |
| Calculator setting 1 | Fct. Flow calculator<br>Wtr Water        |                                           |
| Calculator setting 2 | 2: Fct Flow calculator<br>2: Wtr Water   | Select calculator with the                |
| Assignment table 1   | Fct Flow calculator<br>Sig Input 1       | Signal from flow meter 1 to pulse input 1 |
| Assignment table 2   | 2: Fct Flow calculator<br>2: Sig Input 2 | Signal from flow meter 2 to pulse input 2 |

# **18 Troubleshooting**

# 18.1 Messages

Messages are triggered by the events set out in the following table.

In case of a fault or alarm, the backlight of the display will flash, and a message will appear in the *Error messages* menu in the main display.

The table shows triggered events, display and actions to be taken in relation to the messages:

| Event type                         | Trigger                                                  | Entry in             | Display<br>red | M-Bus<br>status byte | Action                                                                     |
|------------------------------------|----------------------------------------------------------|----------------------|----------------|----------------------|----------------------------------------------------------------------------|
| Error                              | Device error                                             | Logbook              | Х              | Error                | Repair or replace device                                                   |
| Alarm                              | Unauthorised operating mode                              | Logbook              | Х              | Error                | Return to authorised op-<br>erating mode (self-<br>healing)                |
|                                    | Configuration error                                      |                      |                |                      | Change parameters or<br>assemble modules (cre-<br>ate valid configuration) |
| Calibration-<br>relevant<br>events | Activate programming<br>mode, change calibration<br>data | Calibra-<br>tion log | Х              | Error                | Recalibrate device                                                         |
| Other events                       | Change protection level                                  | Logbook              | -              | -                    | -                                                                          |
|                                    | Change switching status of an output 1)                  | Logbook              | -              | -                    | -                                                                          |

1) User-programmed messages

# 18.2 Error message in the main display

If the device is in error status (flashing red backlight), the error message is accessed in the main display by pressing the **v** key repeatedly.

#### Error messages

No error

Error message 1 error Th CPU module

Display during normal operation

Display of an error message (example). In case of several error messages, use the  $\blacksquare$  keys to move back and forth.

# 18.3 Diagnosis submenu

| Diagnosis       |
|-----------------|
| Messages        |
| Alarm / error   |
| Log book        |
| Calibration log |

Additional information which could be useful for the operation and the error search is shown in the Diagnosis submenu.

#### 18.3.1 Message submenu

In this submenu, all messages are displayed for approx. 5 seconds.

| Messages |  |
|----------|--|
|          |  |
|          |  |

Display during normal operation.

| Messages              |  |
|-----------------------|--|
| Limit value Th < 50°C |  |
|                       |  |

Example of a user-programmed message.

#### 18.3.2 Alarm / error submenu

This message is also available as a copy in the main menu (see section18.2)

| Alarm / Error |
|---------------|
| No error      |
| Event : 1/1   |

Display in normal operation

| Alarm / Error 1     |
|---------------------|
| Error Tc CPU module |
| Event 1/2           |

Display of a message (example) In case of several error messages, use the keys to move forward and back.

### 18.3.3 Logbook submenu

All errors, alarms, calibration-relevant events, device manipulations and system messages are recorded in the logbook with a key word and date / time. Up to 100 entries can be made. If this number is exceeded, the oldest entry will be removed to make space for a new entry.

In case of several entries, these can be selected with the  $\blacksquare$  keys.

Example: Error in the hot side temperature

| Log book 4          |                |  |
|---------------------|----------------|--|
| Th error CPU module |                |  |
| On :                | 05.03.08 11:16 |  |

Occurred on 05.03.2008 at 11:16 a.m.

| Log b  | ook 2          |
|--------|----------------|
| Th err | or CPU module  |
| Off :  | 05.03.08 11:56 |

Calibration log 9 Invalid calibration

Reset on 05.03.2008 at 11:56 a.m.

### 18.3.4 Calibration log menu

The events in the calibration log can be selected with the  $\blacksquare$  keys.

| Calibration log 9   |
|---------------------|
| Invalid calibration |
| No entry            |

\*: No event, "no entry" is shown

| 05.03.08 | 10:05 |  |
|----------|-------|--|
|          |       |  |

The calibration became invalid on 05.03.2008

The calibration log records 10 entries with a time stamp, which are relevant for maintaining metrological CE-conformity.

| Title/Number      | Calibration event      | Time stamp     | Note                                                            |
|-------------------|------------------------|----------------|-----------------------------------------------------------------|
| Calibration log 1 | Device calibrated      | DD.MM.YY hh:mm | Date of last 'calibration'                                      |
| Calibration log 2 | Calibration invalid    | DD.MM.YY hh:mm | By activating programming mode, the calibration was invalidated |
| Calibration log 2 | Reset meter readings   | DD.MM.YY hh:mm | Resetting the meter readings deletes the consumption values!    |
| Calibration log 4 | E1 Counter overflow    | DD.MM.YY hh:mm | After a counter overflow, the meter                             |
| Calibration log 5 | 2: E1 Counter overflow | DD.MM.YY hh:mm | reading is lower than previously. This                          |
| Calibration log 6 | 3: E1 Counter overflow | DD.MM.YY hh:mm | sumption, and will still result in correct                      |
| Calibration log 7 | E2 Counter overflow    | DD.MM.YY hh:mm | consumption values                                              |
| Calibration log 8 | 2: E2 Counter overflow | DD.MM.YY hh:mm |                                                                 |
| Calibration log 9 | 3: E2 Counter overflow | DD.MM.YY hh:mm |                                                                 |

### 18.4 Error messages

1

Note: X:... represents calculator No. X ( X = 2 or 3 )

X is only displayed if calculators 2 and 3 are activated.

| Message                                             | Description/possible cause                                                                                                    | Comment/action to take                                                                                                    |
|-----------------------------------------------------|----------------------------------------------------------------------------------------------------|----------------------------------------------------------------------------------------------------|
| E1,E2 Counter overflow<br>X: E1,E2 Counter overflow | Overflow of the counter on display                                                                                                    | Taken into account during billing                                                                                                    |
| Calibration invalid                                 | Message if calibration seal was destroyed                                                                                                    | Only possible in programming mode                                                                                                    |
| Th Error CPU module<br>Tc Error CPU module          | Measured value outside the measuring<br>range, temperature sensor miss-<br>ing/defective, or setting of 2- / 3- / 4-wire<br>connection incorrect | Connect sensor correctly<br>Replace sensor<br>Check setting of 2-, 3-, 4-wire<br>connection                                                |
| Th >< Range error<br>Tc >< Range error              | Temperature on hot/cold side outside the permitted range                                                                                         | Device fault or sensor defect                                                                                                    |
| Th >< Range calc X<br>Tc >< Range calc X            | Temperature on hot/cold side is outside the permitted range for calculator X                                                                     | Device fault or sensor defect                                                                                                    |
| dT < dTmin-value calc X                             | Temperature difference is smaller than dTmin-value                                                                                               | Tc > Th:<br>When installation idle: error will<br>disappear when running<br>Temperature sensors switched:<br>exchange temperature sensors. |
| Configuration error<br>Config. error: calc X        | Device configuration in the <b>Basic settings</b> submenu is incorrect or incomplete.                                                            | Correct the configuration                                                                                                    |
| Memory error EEPROM                                 | Error when saving a parameter or a meter reading                                                                                                 | Risk of data loss<br>Device faulty, repair                                                                                                 |
| Error real-time clock                               | The real-time clock cannot be accessed                                                                                                    | Device fault, repair<br>Billing data and logger values no<br>longer being saved                                                            |
| Error Display module                                | Display module gives error message                                                                                                    | Replace or repair display module                                                                                                    |
| No module present                                   | No module was found between CPU                                                                                                    | Device incomplete                                                                                                    |

| Message                    | Description/possible cause                                                                               | Comment/action to take                                                       |
|----------------------------|----------------------------------------------------------------------------------------------------|------------------------------------------------------------------------------|
|                            | module and the mains unit                                                                                | Check module assembly                                                        |
| Too many modules           | The number of modules is too great, or the address assignation failed                                    | Check module assembly                                                        |
| Module missing             | An expected module (shown in the saved<br>list) between CPU module and mains unit<br>was not found.      | Assemble module or adapt con-<br>figuration to the existing assem-<br>bly    |
| Internal bus error         | Communication on the internal bus is faulty                                                              | Check connection of the individ-<br>ual modules, device defective,<br>repair |
| Code is invalid            | Entered release code incorrect                                                                           | Request correct code from<br>manufacturer and enter                          |
| Assignment error           | Assignment in the <b>Basic settings</b> submenu is faulty or incomplete                                  | Correct the assignment                                                       |
| Faulty meter reading       | CRC-error of a meter                                                                                     | Replace device or send for repair                                            |
| IN 18 value too large      | Value at input 18 too large<br>- Frequency greater/equal to 10.5 kHz<br>- Current greater/equal to 21 mA | Check signal                                                                 |
| IN 18 Value too small      | Value at input X too small<br>- 4 … 20 mA: Current <= 3.6 mA<br>- 0 … 20 mA: Current > 0 mA              | Check signal                                                                 |
| IN 18 Interruption         | Signal interruption at input X<br>(U < 50mV /I < 50 μA)                                                  | Only with NAMUR setting if SC<br>det = on                                    |
| IN 18 Short circuit        | Signal short circuit at input X ( U > 7.28 V / R ext < 100 $\Omega$ )                                    | Only with NAMUR setting if SC det = on                                       |
| IN 18 power supply < 20V   | internal 24V voltage < 20 V                                                                              | Check voltage                                                                |
| OUT 112 power supply < 20V | internal 24V voltage < 20 V                                                                              | Only output and relay module                                                 |
| Error ADC CPU module       | The ADC in the CPU-module cannot be accessed                                                             | Faulty device, repair                                                        |
| Error ADC Parameter        | Error when setting parameters of the ADC in the CPU module.                                              | Faulty device, repair                                                        |

# 19 Maintenance, recalibration, disposal

# 19.1 Maintenance and recalibration

The following components need regular maintenance:

The backup battery in the CPU module must be replaced in the factory after 10 years.

The contacts of the electromechanical relay in the output module 2 x 240 VAC must, depending on the load, be checked after 5-10 years and, if necessary, replaced.

Furthermore, periodic recalibration is prescribed by national calibration regulations for devices in commercial use.

|                         | Devices in commercial use                                                                                                    | Devices without conformity assessment |
|-------------------------|----------------------------------------------------------------------------------------------------|---------------------------------------|
| Maintenance<br>interval | Calibration period as per national regula-<br>tions. For energy calculators, normally 5<br>years                                                       | 10 years                              |
| Tasks                   | Recalibration                                                                                                    | Works test                            |
|                         | Functionality test, replacement of obsolete components<br>After 10 years, replacement of the internal battery in the CPU module (soldered button cell) |                                       |

\*. If desired, the counter readings can be reset to zero during recalibration. This must be taken into account when calculating bills.

# 19.2 Dispatch

The modules to be recalibrated can be sent to the supplier, i.e.:

- 3. The CPU module
- 4. All input modules that process calibration-relevant signals.

The device to be transported should be packed in a suitable protective packaging, preferably in its original packing.

Repairs may only be carried out by your supplier's service organisation. You will find a list of the service network on the address page of these operating instructions.

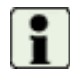

When repairs are required, please always enclose a description of the error (observations, type of malfunction, external circumstances etc.).

# 19.3 Disposal

The device contains electronic components and must therefore be disposed of as electronic waste. Aquametro takes back its old devices and will dispose of them. Please also note your local regulations in this respect.

# 20 Dimensional drawings and technical specifications

# 20.1 Dimensional drawings of device with protective housing Prot

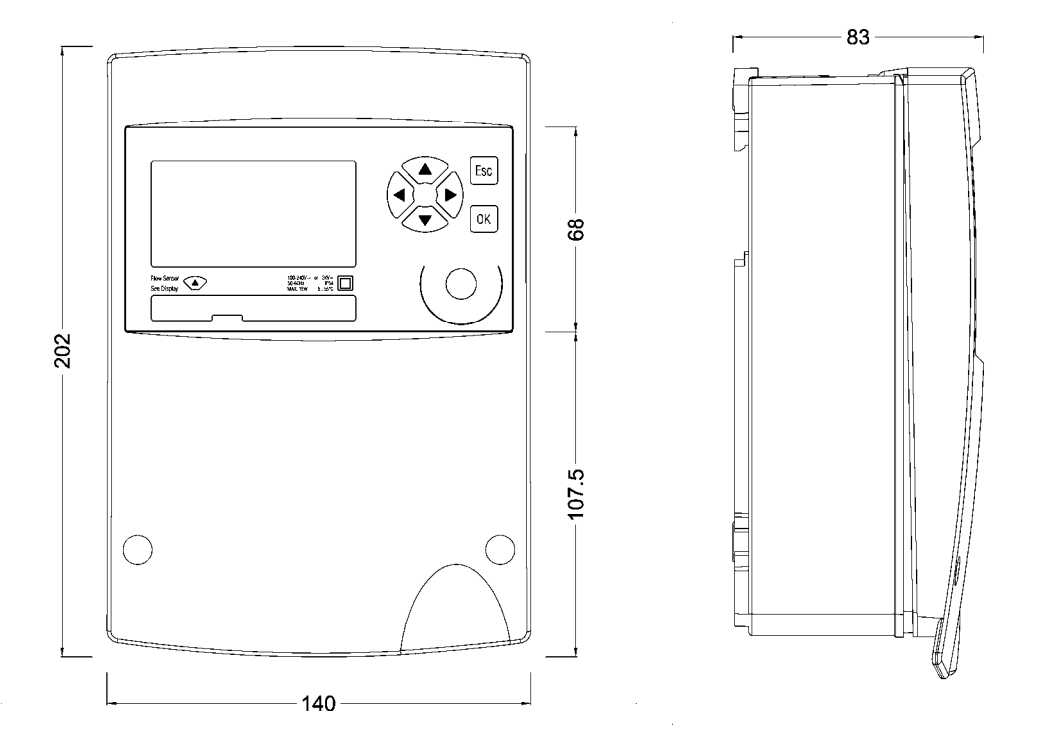

# 20.2 Drawings of device without protective housing (Mod)

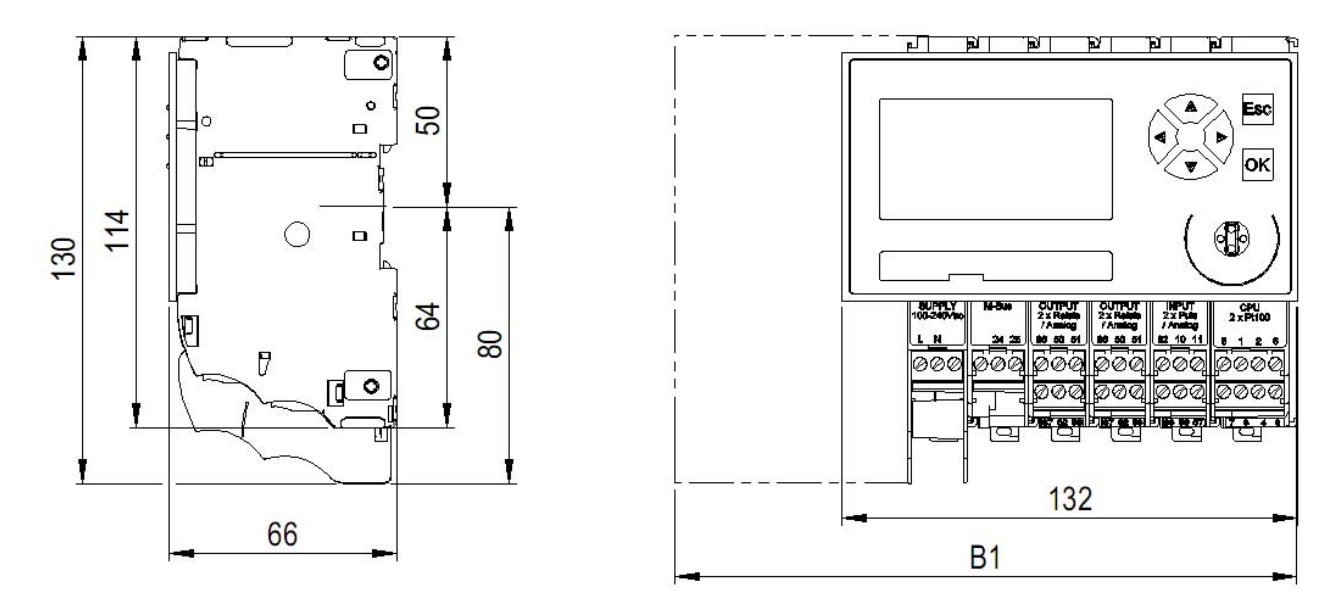

#### Dimensional drawings of modules with low voltage

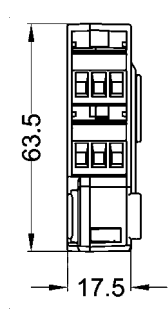

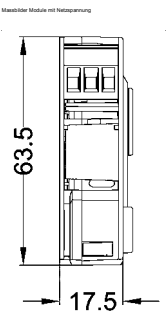

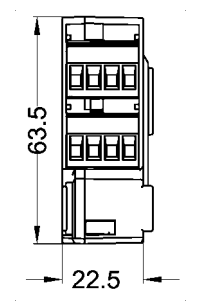

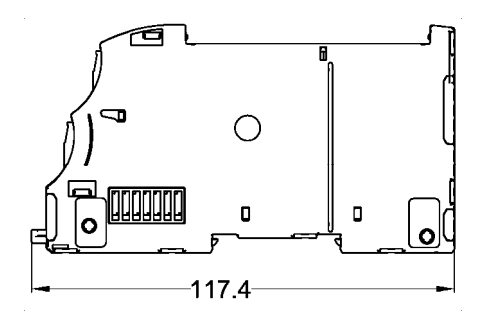

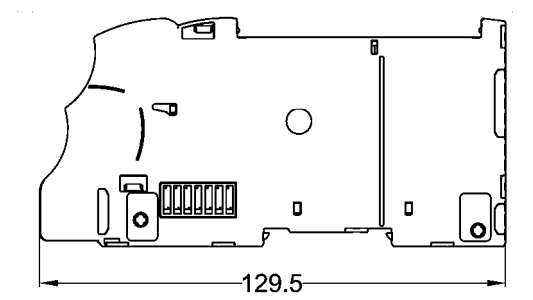

In supply module 100-240 VAC and output module 2 x relays 240 VAC, the terminals are protected against accidental contact by two lateral partition walls.

#### Dimensional drawing of display module

The dimensions in the diagram refer to the size of the section.

Dimensions of the module are: W x H x D:  $132 \times 72 \times 7.8 \text{ mm}$ 

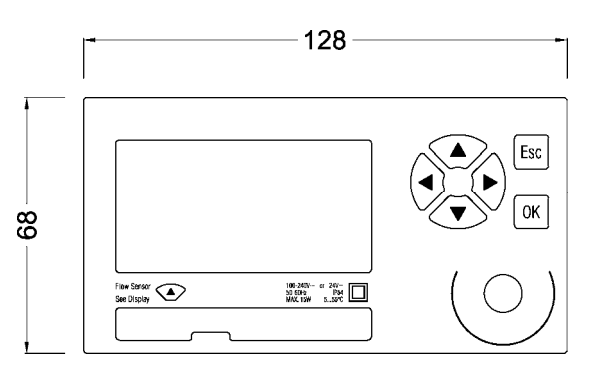

# 20.3 Technical specifications

| Standards                      |                                                                          |
|--------------------------------|--------------------------------------------------------------------------|
| CE Directives                  | 2004/22/EG (MID) Measuring Instruments Directive                         |
|                                | 2004/108/EG (EMC) Electromagnetic compatibility                          |
|                                | 2006/95/EG (LVD) Low voltage directive                                   |
| Standards                      | EN 1434, EN 61000-6-2, EN 61000-6-3, EN 60950                            |
| Approvals for custody transfer |                                                                          |
| Heating                        | EC comformity assessment module B, DE-07-MI004-PTB029                    |
| Air-conditioning + combined    | National german approval according to PTB K7.2, approval no, 22.75/08.01 |

| Housing, modules                   | With protective housing | Without protective housing                                                                                   |
|------------------------------------|-------------------------|----------------------------------------------------------------------------------------------------|
| Mounting                           | On support rail or wall | On support rail                                                                                              |
| Protective housing size W x H x D  | 140 x 202 x 83 mm       |                                                                                                    |
| Module housing size W x H x D      |                         | 3 poles: 17.5 x 117.4 x 63.5 mm<br>3 poles: 240 V: 17.5 x 129.5 x 63.5 mm<br>4 poles: 22.5 x 117.4 x 63.5 mm |
| Type of ingress protection accord- | IP54                    | IP20                                                                                                    |

| Housing, modules          | With protective housing                                                         | Without protective housing                                                   |
|---------------------------|---------------------------------------------------------------------------------|------------------------------------------------------------------------------|
| ing to EN60529            |                                                                                 |                                                                              |
| Maximum number of modules | 6 – 7, including 1 CPU and<br>1 supply module, max. 2<br>communications modules | 16, including 1 CPU and<br>1 supply module,<br>max. 2 communications modules |

| Environmental conditions                  |                                                        |
|-------------------------------------------|--------------------------------------------------------|
| Ambient temperature during opera-<br>tion | + 5… +55 °C, EN 1434 class C                           |
| Storage temperature                       | 0 °C 60 °C                                             |
| Humidity                                  | Max. 95% rel. humidity, without producing condensation |
| Cable cross-sections                      |                                                        |
| Power supply                              | 0.82.5 mm <sup>2</sup>                                 |
| Pulses, frequency, analogue               | 0.352.5 mm <sup>2</sup>                                |
| Pt100                                     | 0.8 2.5 mm <sup>2</sup> (preferably large)             |

| Power supply                    | Supply module 100-240VAC            |
|---------------------------------|-------------------------------------|
| Nominal voltage                 | 100 … 240 VAC, 50 … 60 Hz           |
| Operating voltage               | 86 … 265 VAC, 47 … 63 Hz            |
| Current input                   | Max. 300 mA                         |
| Protection class                | П                                   |
| Isolatvoltage primary/secondary | 3000 VAC                            |
| additional approvals            | UL 60950, EN 60950 (via CSA-NRTL/C) |

| CPU module 2*Pt100                      |                                                                                                    |                                |              |
|-----------------------------------------|----------------------------------------------------------------------------------------------------|--------------------------------|--------------|
| Accuracy of energy calculation          | Energy error in % Ec <= 20 mK / $\Delta$ T (mK)<br>Significantly below EN 1434-1: Ec <= 0.5% + ( $\Delta$ T/ $\Delta$ Tmin)          |                                |              |
|                                         | ΔΤ [K]                                                                                                    | Ec CALEC energy master         | Ec EN 1434-1 |
|                                         | 3                                                                                                    | 0.7%                           | 1.5%         |
|                                         | 6                                                                                                    | 0.3%                           | 1%           |
|                                         | 20                                                                                                    | 0.07%                          | 0.65%        |
|                                         | 100                                                                                                    | 0.02%                          | 0.53%        |
| Data backup in case of<br>power failure | EEPROM > 10 years                                                                                                    |                                |              |
| Backup battery (button cell)            | Lithium 3 V, 48 mAh, Type CR1225, soldered                                                                                           |                                |              |
| Life of backup battery                  | Typically >10 yea                                                                                                    | rs in normal operation (T < 45 | 5 °C)        |
|                                         | Typically > 6 year                                                                                                    | rs without mains supply        |              |
| Data logger                             | 100 values of all meter readings with time stamp in the ring memory Logger interval: 15 min, 30 min., 1 hr., 1 day, 15 days, 1 month |                                |              |
| Billing dates                           | 2 billing dates, dates adjustable                                                                                                    |                                |              |
| Optical interface                       | IrDA V1.0 with 57600 baud and M-Bus protocol, max. distance 70 m                                                                     |                                |              |
| Measuring and calculating cycle         | 1 second                                                                                                    |                                |              |

| Temperature measurement                                                | CPU-module 2*Pt100 and Input-module 2*Pt100                         |
|------------------------------------------------------------------------|---------------------------------------------------------------------|
| Temperature range                                                      | -50 +550 °C according to MID/EN1434: 1 200 °C                       |
| Temperature deviation                                                  | < ± 10 mK                                                           |
| Temperature differential range<br>Deviation $\Delta T$ ( Ta = 5 55°C ) | 0 550 K according to MID/EN1434: 3 198 K < ± 15 mK                  |
| Temperature sensor type                                                | Pt 100 (IEC751, paired according to EN1434), 2-, 3- or 4-wire cable |
| Resolution ADC                                                         | 24 Bit                                                              |

| Display module                         |                                                       |
|----------------------------------------|-------------------------------------------------------|
| Dimensions W x H x D                   | 132 x 72 x 7.8 mm                                     |
| Dimension of cut-out W x H             | 128 x 68 mm                                           |
| Display                                | Alphanumeric LCD, 128 x 64 pixel                      |
| Backlight                              | White, flashes red when fault occurs                  |
| Display                                | Title bar, 4 lines each of 21 characters, status line |
| Language                               | Settable: German, English, French, Italian            |
| Keys                                   | 6 keys: 4 arrow keys for navigation, OK, Esc          |
| Detachable display module              | Max 100 m with Remote Display Adapters (RDA)          |
| Optical interface<br>( Display module) | IEC 870-5, 300, 2400 or 9600 baud, M-Bus protocol     |

| Input-Module 2*Pulse/frequency/Analogue |                                                           |  |
|-----------------------------------------|-----------------------------------------------------------|--|
| Number of inputs                        | 2                                                         |  |
| Pulse input                             | Pulse input: 0.003 12.5 kHz                               |  |
|                                         | Min. pulse width 40 μs                                    |  |
|                                         | Types settable according to EN 1434, see below            |  |
| Frequency input                         | Frequency input 0 10 kHz (PFM)                            |  |
|                                         | Measuring error: typ. < 0.1%                              |  |
| Analogue input                          | Measuring range 0 or 4 20 mA                              |  |
|                                         | absolute measuring range 0 22 mA                          |  |
|                                         | Accuracy 0.025% full scale, drift 15ppm / K               |  |
|                                         | Load 50 Ω                                                 |  |
|                                         | Measuring transducer power supply 24V                     |  |
| Measuring transducer<br>power supply    | 6, 8 or 24 VDC, settable, max. 25 mA, short-circuit proof |  |
| Error detection                         | Short circuit and interruption (settable)                 |  |

# Pulse input type according to EN 1434

|          | Max. pulse freq. | Pulse length | Input resistance Ri | Meas. transducer<br>power supply |
|----------|------------------|--------------|---------------------|----------------------------------|
| Class IB | 5Hz              | ≥ 100 ms     | 100 kΩ              | 6 V                              |
| Class IC | 200 Hz           | ≥ 2 ms       | 100 kΩ              | 6 V                              |
| Class ID | 200 Hz           | ≥ 2 ms       | 1 kΩ                | 8 V                              |
| Class IE | 12.5 kHz         | ≥ 0.04 ms    | 1 kΩ                | 8 V                              |
| PFM      | 12.5 kHz         | ≥ 0.04 ms    | 150 Ω               | 24 V                             |

Switching level: low < 1.5 V, high > 2.1 V, 0.6 V Hysteresis

| Output module 2*relays 24V, analogue   |                                                                                                    |  |
|----------------------------------------|----------------------------------------------------------------------------------------------------|--|
| Number of outputs                      | Тwo                                                                                                    |  |
| Output type settable                   | Relay functions:Pulse / status / limit value / limit value 2Analogue functions:0 20 mA / 4 20 mATest functions:Relay test / analogue test                                                                                      |  |
| Relay output (solid state relay)       | Max. contact voltage:24 VDCMax. current:100 mAFrequency:max. 50 Hz at ** Pulse width:10 ms, 50 ms, 250 ms, 1 sDuty cycle:50%Normal state:Contact closed or open, settableLeak current:< 30 μA corresp. to > 800 kOhm at 24 VDC |  |
| Analogue output                        | Current range 0 20 mA or 4 20 mA<br>Accuracy 0.1% full scale, drift 50 ppm / K<br>Max. loadR = (Uext - 4V) / 22 mA                                                                                                    |  |
| Galvanic isolation                     | 50 V                                                                                                    |  |
| Measuring transducer power sup-<br>ply | 24 VDC, max. 25 mA, short-circuit proof                                                                                                    |  |

| M-Bus module         | M-Bus interface EN1434-3, 2007                     |
|----------------------|----------------------------------------------------|
| Transmission rate    | 300, 2400, 9600 Baud                               |
| Current requirements | 1.5 mA (1 M-Bus load)                              |
| Addressing           | Point-to-point, primary address, secondary address |
|                      | One address per active calculator (max. 3)         |
| Galvanic isolation   | Max. 50 V                                          |

# 21 The module system

# 21.1 Arrangement and connection of the modules

Thanks to its modular design, the device is flexible and can be adapted to different requirements. The units are fitted in the factory with the modules that were ordered. Additional modules can be retrofitted in the field, or those not needed can be removed.

The diagram below shows the principle of the electrical connections and how the modules are arranged:

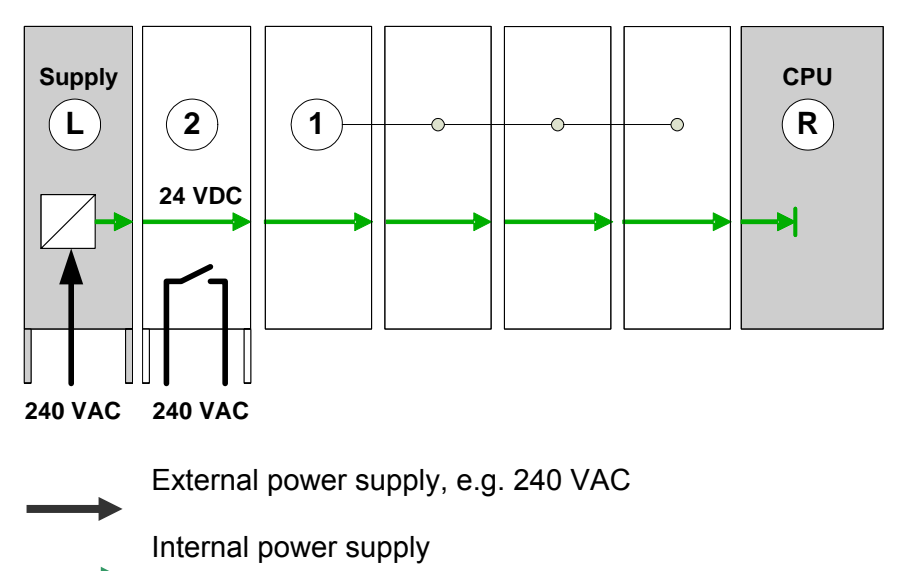

- L: Left terminal module, power supply, electrical contacts right-hand side
- R: Right terminal module, CPU, electrical contacts left-hand side
- 1: Input, output or communications modules, electrical contacts, both sides
- 2: Relay module 240 VAC, electrical contacts both sides

The modules are electrically connected via lateral contacts for energy supply and signal exchange. The modules for the power supply (Supply and Connect modules) only have contacts on the right side, the CPU module only on the left, so they form the terminal modules of the internal connection. The display module can be fitted on the front.

# 21.2 Number of modules in the protective housing

The number of modules in the protective housing is restricted to:

- A maximum of 7 modules or
- Up to 6 modules, if at least one 2xPt100 input module is used.

# 22 The CALEC<sup>®</sup> master modules

# 22.1 The supply module 100-240 VAC

### 22.1.1 Safety instructions

The terminals are protected against accidental contact by lateral partition walls. This also prevents the mixing up of terminals for mains and low voltage supplies.

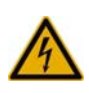

Caution: dangerous electric voltage!

Misuse can lead to physical injury!

The input cable must be protected with an external fuse F<10 AT.

### 22.1.2 Function and connections

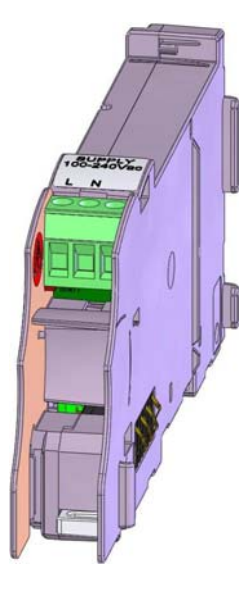

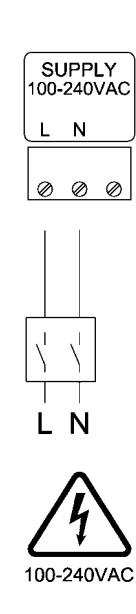

The supply module supplies the power for the device. Voltages of 100 ... 240 VAC can be connected. It is always assembled as the left-side terminal module.

The supply voltage is connected to terminals L and N of the 3-pole plug-in screw-type terminal via a double-pole separator.

#### 22.2 The CPU module 2 x Pt100

#### 22.2.1 Function and connections

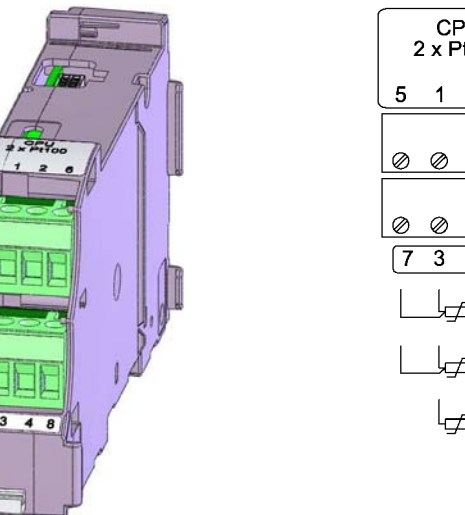

CPU 2 x Pt100 5 1 2 6  $\oslash \oslash \oslash \oslash$  $\oslash \oslash \oslash$ 3 4 8 لحصا لح

Signal and terminal assignments:

Upper terminals (5 - 1 - 2 - 6): Pt100-input 1 Temperature hot side

Lower terminals (7 - 3 - 4 - 8): Pt100-input 2 Temperature cold side

The CPU module with the central processor for the calculating, control and memory functions has the following features:

- Real-time clock with buffer battery for mains-independent time display
- IrDA-interface with M-Bus protocol for reading and parameter setting
- Two Pt100-inputs for temperature measurement with 2, 3 or 4-wire connections. EEPROM for secure data storage
- Communication with the modules via the internal bus. Automatic module recognition
- Communication with the display module
- Non-reactive plug-in connection for the display module. The display module can be fitted on the CPU module or mounted in split version with the remote display adapter set.

### 22.2.2 Settings

All device parameters are stored in the CPU module. Depending on the application and module assembly, this comprises the following settings:

- Application and calculator function for one to three calculators
- Units and resolution of the meter readings and current values
- Assignment of the input signals (assignment table, e.g. Q1 = Input 1, Th = Pt100 Input 1, Tc = Pt100 Input 2)
- Specification of the output variables for the output signals
- Setting of the input and output signals (e.g. pulse value, Pt100 hot side, Pt100 cold side)
- Other settings such as date, time, memory functions, output functions, interface parameters etc.

The procedure to be followed for commissioning or changing settings is described in the chapters on operation and commissioning.

#### 22.2.3 Ordering a CPU module as spare

When ordering a CPU module as spare, please order the version that corresponds to the device concerned. The corresponding module can be distinguished by its designation as shown in the example below:

#### Device designation

EM-101-Prot-AC[...I]C-T EM-100-Prot-AC[...I]C-T **CPU-Module designation** Master Module CPU EM-101 2xPt100 Master Module CPU EM-100 2xPt100

#### 22.2.4 IrDA interface

The IrDA interface on the CPU module can be used for temporary communication with a PC, e.g. for reading the meter data or service operations. The IrDA interface can also be used with a mounted display enclosed in the protective housing.

#### 22.2.5 Pt100 inputs

Platinum resistance temperature sensors with 2, 3 or preferably 4 wire systems can be connected to the Pt100 inputs. The temperature measurement is made via a 24 bit AD converter of high accuracy and measuring consistency. Only a short current pulse flows through the measuring resistors, which keeps the self-heating of the measuring resistor negligibly small.

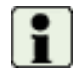

**Important!** Paired Pt100 sensors according to EN1434 must be used for measuring the temperature difference.

| Display             | Settable? | Note                                                                                |
|---------------------|-----------|-------------------------------------------------------------------------------------|
| Pt100-Input 1       | Yes       | Select the Pt100-input with keys 🔳 🕨                                                |
| Mod-No. 1           | No        | Module No. is displayed. Module 1 = CPU module                                      |
| T-No. 5 - 1 - 2 - 6 | No        | Terminal No. is displayed                                                           |
| Conn. 4-wire        | Yes       | Type of connection: 2-wire<br>3-wire<br>4-wire<br>inactive (input without function) |
| Side T Hot side     | No        | Sensor installation side: hot side                                                  |
| T inst. 83.245 °C   | No        | Currently measured temperature of the hot side                                      |
| T min -50.0 °C      | No        | min. temperature: -50.0 °C                                                          |
| T max 550.0 °C      | No        | max. temperature: 550.0 °C                                                          |
| T err 999.9 °C      | Yes       | Temperature in case of a fault: 999.9 °C (Standard value)                           |

The settings of the Pt100 inputs are effected via the submenu **Basic setting/Pt100 input**.

# 22.3 The display module

#### 22.3.1 Function

The display module can be fitted on the CPU module or mounted separately with the RDA set, e.g. on a control panel. The display module consists of:

- A dot-matrix display (128 \* 64 pixel) with a white backlight. In case of a device fault or alarm, the backlight flashes red.
- Six keys
- An optical M-Bus interface (interface 2, independent of other M-Bus interfaces )
- A connector for communicating with the CPU module.

For devices with protective housings (Prot), the protective foil is fitted on the cover, not on the display module.

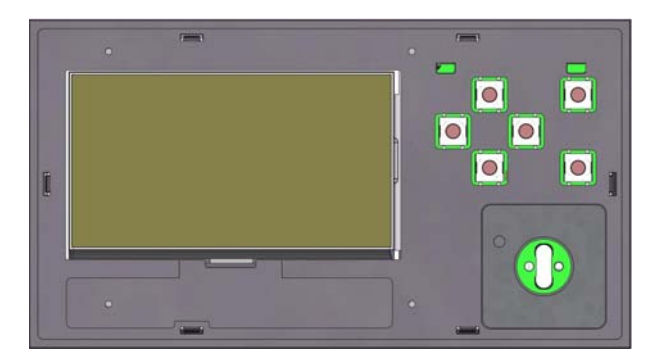

For the version without protective housing (Mod), the display module is delivered with protective foil

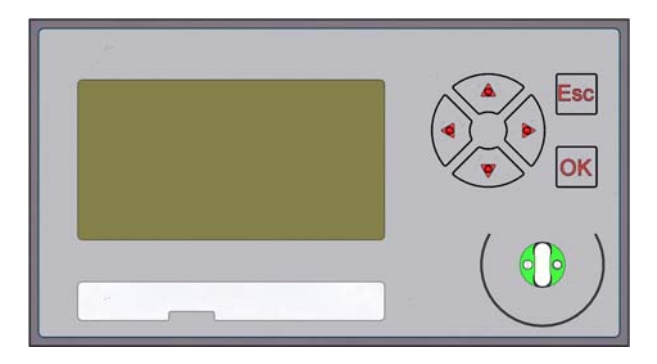

#### 22.3.2 Settings

| Setting                                  | Submenu                                          |
|------------------------------------------|--------------------------------------------------|
| Language of the display text             | Basic setting / system / interface 2 / language  |
| Baud rate of the optical M-Bus interface | Operating setting / interface / interface 2 / Bd |
| Contrast of the display                  | Basic setting / system / interface 2 / contr.    |
| Segment test                             | Main display                                     |

#### 22.3.3 Contents of the main display

The values shown in the main display may vary, depending on the device version or device function. In devices with conformity assessment, this list must not be changed.

With non-EC conformity tested devices, the displayed values of the main display can be changed using the AMBUS Win II software

# 22.4 The input module 2x pulse/analogue

#### 22.4.1 Function and connections

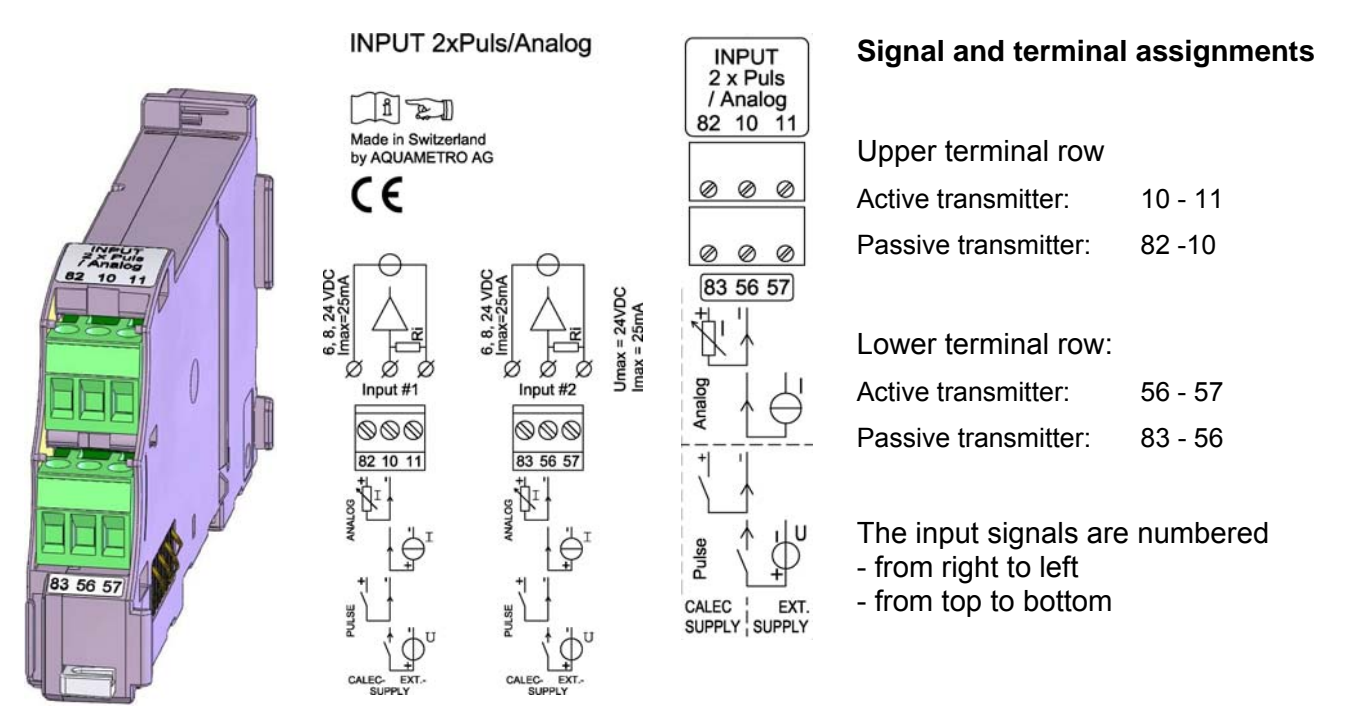

The module has two universal inputs e.g. for flow, temperature or pressure sensors with the following output signals:

- Pulse transmitters of different types, incl. classes IB, IC, ID, IE according to EN 1434
- Frequency signals 0 ... 10 kHz
- Analogue current signals 0 or 4 20 mA

Each of the two input signals is connected via a 3-pole plug-in terminal. Active and passive transmitters must be connected differently:

Active transmitters are transmitters with their own power supply

Passive transmitters are transmitters that are powered by the module

The integrated output power supply is short-circuit-proof and can be loaded with 25mA per output. The module recognises an overload of the power supply.

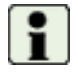

The inputs are not galvanically isolated, i.e. they possess a common ground for active transmitters. Observe polarity! Do not connect negative voltages!

#### 22.4.2 Settings

i

The parameters of the inputs can only be set in programming mode. In EC conformity assessed devices, changes will invalidate the calibration!

The settings for input signals in the basic setting / input submenu differ, depending on type of signal. The values can be divided into three groups:

| Input 1 |                |
|---------|----------------|
| Mod-No  | 2              |
| T-No.   | 82-10-11       |
| Signal  | ID Namur 200Hz |
| Funct.  | Impulse        |
| MeaVar  | Volume         |
|         |                |
|         |                |

#### Main parameters

| -                                                                                        |
|------------------------------------------------------------------------------------------|
| Select the input with the 🔳 🕨 keys                                                       |
| Display of the module number                                                             |
| Display of the terminal numbers                                                          |
| Input signal type, see table above                                                       |
| Only for digital signals: Status, pulse or frequency                                     |
| Information on the measured variable                                                     |
| Function-dependent parameters; description depends on the correspond-<br>ing signal type |

#### Parameters that can only be changed with signal type = Special

| Filter | Off      |
|--------|----------|
| SC-int | On       |
| U aux  | 6VDC     |
| Z Inp. | 100k Ohm |

| Input filter ( against contact bouncing) |
|------------------------------------------|
| Short-circuit / interrupt detection      |
| Voltage of the auxiliary supply          |
| Input impedance                          |
|                                          |

| Identification | details | of the | input | module |
|----------------|---------|--------|-------|--------|
|                |         |        |       |        |

| Production batch number |
|-------------------------|
| Hardware version number |
| Firmware version number |

#### 22.4.3 Signal types

1804169

V 01.00.03

Lot- no. 96370508

HW\_No.

FWV

The table below shows the signal types and their use:

| Group                                         | Signal type      | Application                                                                          | Comment                                                                                         |  |
|-----------------------------------------------|------------------|--------------------------------------------------------------------------------------|-------------------------------------------------------------------------------------------------|--|
|                                               | Inactive         | Input without function                                                               |                                                                                                 |  |
| Ana-<br>logue                                 | Current 0 – 20mA | analogue current signal                                                              | Current value, e.g. for flow rate, pressure                                                     |  |
| signals                                       | Current 4 – 20mA | analogue current signal                                                              | Temperature etc.                                                                                |  |
| Digital                                       | IB pulse 5Hz     | slow pulse transmitter                                                               | Potential free contacts, reed transmitters                                                      |  |
| signals IC pulse 200Hz fast pulse transmitter |                  | fast pulse transmitter                                                               | Open collector, optocoupler                                                                     |  |
|                                               | ID Namur 200Hz   | NAMUR pulse transmitter                                                              |                                                                                                 |  |
|                                               | IE pulse 10kHz   | very fast pulse transmitters<br>or frequency transmitters                            |                                                                                                 |  |
|                                               | PFM 10kHz        |                                                                                      | For transmitters with pulse-frequency-<br>modulation                                            |  |
|                                               | Special          | For simulation, setting of<br>fixed values and special<br>electrical characteristics | Changes in the electrical properties of the input. Other signal types have fixed configurations |  |

### 22.4.4 Digital signal types

Most signal transmitters can be used with the signal types IB... IE and PFM:

| Transmitter types            | IB       | IC | ID (Namur) | IE | PFM |
|------------------------------|----------|----|------------|----|-----|
| Potential free contact, Reed | possible |    | +          |    |     |
| Open collector up to 200 Hz  |          |    | +          | +  |     |
| Open collector up to 10 kHz  |          |    |            |    |     |
| NAMUR up to 200 Hz           |          |    | +          |    |     |
| NAMUR up to 10 kHz           |          |    |            | +  |     |
| Kamstrup 'slow'              | +        |    |            |    |     |
| PFM                          |          |    |            |    | +   |

For the above-cited signal types, the input signals must meet the following requirements:

| Pulse input characteristic   | IB            | IC          | ID (Namur)   | IE           | PFM       |
|------------------------------|---------------|-------------|--------------|--------------|-----------|
| Supply voltage               | 6 V           | 6 V         | 8 V          | 8 V          | 24V       |
| Input resistance             | 100 kOhm      | 100 kOhm    | 1 kOhm       | 1 kOhm       | 150 Ohm   |
| Low/high level               | 1.5 / 2.1 V   | 1.5 / 2.1 V | 1.5 / 2.1 mA | 1.5 / 2.1 mA | 9 / 14mA  |
| Pulse length (typical)       | $\geq$ 100 ms | $\geq$ 2 ms | $\geq$ 2 ms  | ≥ 0.04 ms    | ≥ 0.04 ms |
| Min. pulse frequency         | 0.003 Hz      | 0.003 Hz    | 0.003 Hz     | 0.003 Hz     | 0.003 Hz  |
| Max. pulse frequency         | 5 Hz          | 200 Hz      | 200 Hz       | 12.5 kHz     | 12.5 kHz  |
| Transmitter classes (EN1434) | OC (OA)       | OC, OD      | OA, OB       | OB           | PFM       |

### 22.4.5 Functions for digital input signals

The following functions can be selected for the signals in the digital group (see table above). Other functions are also available under the Special setting option.

| Function  | Application      | Comment                                                                                     |
|-----------|------------------|---------------------------------------------------------------------------------------------|
| Status    | Status signal    | e.g. flow direction signal, tariff switching etc.                                           |
| Pulse     | Pulse signal     | e.g. volume pulses                                                                          |
| Frequency | Frequency signal | e.g. flow-rate proportional frequency signals (not pos-<br>sible with signal "IB Imp." 5Hz) |

### Digital signal 'status' function

The status function evaluates the status of a digital signal. This allows evaluating the direction signal of a flow sensor (flow reversal), for example, or the switching of a tariff.

| Input 2             |                 | Select an input with the 🔳 🕨 keys                    |
|---------------------|-----------------|------------------------------------------------------|
|                     |                 |                                                      |
| Signal IB Imp. 5Hz  |                 | Signal type: Class IB pulse 5Hz acc. to EN 1434      |
| Funct. Status       |                 | Set to status input                                  |
| MeaVar. Norm.closed | Effect          | Norm closed: Contact closed, if status 'on'          |
|                     |                 | Norm open: Contact opened, if status 'on'            |
| Status Open         | Status at input | In the example, the contact is open, so status 'off' |
|                     |                 |                                                      |

### Digital signal 'pulse' function

|               |               |            |                 |       | • •     |
|---------------|---------------|------------|-----------------|-------|---------|
| The nuise fun | iction allows | meterina v | <i>י</i> וא אוי | nuise | signal  |
| The palee ran |               | motoring v | iu u            | puloo | orginar |

| Input 1                   |                          | Select the input with th                    | ne 🔳 🕨 keys                                    |
|---------------------------|--------------------------|---------------------------------------------|------------------------------------------------|
| <br>Signal ID Namur 200Hz | Signal type              | e.g. Class ID Namur 2                       | 00Hz acc. to EN 1434                           |
| Funct. Pulse              | Pulse function           | metering using pulse s                      | signals as input                               |
| MeaVar Volume             | Physical quantity        | Energy, volume, mass                        | , HCA                                          |
| Side Q Q Cold side        | Sensor installation side | Hot side / cold side:<br>Not relevant:      | for energy measurement<br>for flow measurement |
| Status 0.000 Hz           | Status at input          | Frequency measured                          | at input                                       |
| ImpVal 1.00000 L<br>…     | Pulse value              | Input range: 0.00001 t<br>Units (see below) | o 999999                                       |

#### Digital signal 'frequency' function

The frequency function allows the evaluation of a frequency signal, e.g. from a flow sensor.

| Input 1    |               | Note                     | Select the input with the 🔳 🕨 keys                                                                        |
|------------|---------------|--------------------------|----------------------------------------------------------------------------------------------------|
| <br>Signal | IE Imp. 10kHz | Signal type              | Signal type: IE up to 10 kHz. The function is not avail-<br>able with signal type IB Imp. 5Hz             |
| Functio    | n Frequency   |                          | Frequency measurement                                                                                     |
| MeaVa      | r Volume-flow | Measured variable        | Available measured variables: power, volume flow,<br>mass flow, frequency, temperature, pressure, density |
| Side       | Q Cold side   | Sensor install. side     | Settable as: not relevant, hot side, cold side                                                            |
| Status     | 0.000 Hz      | Status at input          | Frequency measured at input                                                                               |
| V fmin     | 0.00 m3/h     | Value at f min           | Value of the measured variable at f min                                                                   |
| V fmax     | 1000 m3/h     | Value at f max           | Value of the measured variable at f max                                                                   |
| f min      | 0.000 Hz      |                          | Lower limit of the frequency measuring range                                                              |
| f max      | 10000.0 Hz    |                          | Upper limit of the frequency measuring range                                                              |
| Lco Q      | 0.00 %        | Low cut-off value        | 0.00 – 20.00 % of maximum flow value                                                                      |
| Q Err<br>  | 0.00 m3/h     | Display in case of error | This value is displayed in case of an input error, and used for the calculation.                          |
| LinFct     | None          |                          | Parameter/function not yet implemented                                                                    |
|            |               |                          |                                                                                                    |

The units of the measured variable correspond to those of the current value in the submenu **Basic settings / units**.

#### 22.4.6 Units of the pulse function

The unit of the output pulse value depends on the unit of the corresponding meter. If, for instance, an energy meter reading in kWh is connected with a pulse output signal, the unit of the pulse value is Wh/pulse. The table shows the relationships:

| Meter  | Unit              | Input signal | Unit              | Note                 |
|--------|-------------------|--------------|-------------------|----------------------|
| Energy | kWh, MWh          | Energy pulse | Wh, kWh           |                      |
|        | MJ, GJ            |              | kJ, MJ            |                      |
|        | kcal              |              | kcal              |                      |
|        | kBtu, MBtu        |              | P/Btu             | Pulses per Btu       |
|        | therm             |              | therm             |                      |
| Volume | L, m <sup>3</sup> | Volume pulse | L, m <sup>3</sup> |                      |
|        | ft <sup>3</sup>   |              | ft <sup>3</sup>   |                      |
|        | USgal             |              | P/USgal           | Pulses per US gallon |
|        | UKgal             |              | P/UKgal           | Pulses per UK gallon |
| Mass   | kg, t             | Mass pulse   | g, kg             |                      |
|        | ton               |              | ton               |                      |

#### 22.4.7 Analogue signal types

With this setting, analogue signals 0 - 20 mA or 4 - 20 mA can be processed. The table shows the display for the signal type Current 0-20 mA:

| Input 1                        | Note                     | Select the input with the 🔳 🕨 keys                                                                     |
|--------------------------------|--------------------------|----------------------------------------------------------------------------------------------------|
| <br>Signal Current 0 – 20mA*   | Signal type              | Input signal 0 – 20mA                                                                                  |
| MeaVar Vol. flow               | Measured variable        | Available measured variables: Power, volume flow, mass flow, frequency, temperature, pressure, density |
| Side Cold side                 | Sensor installation side | Settable as: not relevant, hot side, cold side                                                         |
| Status 0.000 mA                | Status at input          | Measured current at input                                                                              |
| 0 mA 0.00 m3/h **              | Value at 0 mA            | Input range 0.00 to 999999                                                                             |
| 20 mA 1000 m3/h                | Value at 20 mA           | Units (see below)                                                                                      |
| Lco Q 0.00 %                   | Low cut-off value        | 0.00 – 20.00 % of maximum flow value                                                                   |
| LinFct None                    |                          | Parameter/function not yet implemented                                                                 |
| Q Err 0.00 m3/h<br>            | Display in case of error | This value is displayed in case of an input error, and used for the calculation.                       |
| *: For the 4-20 mA signal type | , the display shows:     | Signal current 4 – 20 mA.                                                                              |

\*\*: For the 4-20 mA signal type, the display shows:

4 mA 0.00 m<sup>3</sup>/h.

The units of the measured variables correspond to the units of the current values in the **Basic settings / units** submenu. These can only be set in programming mode.

### 22.4.8 'Special' signal type

The signal type 'Special' allows:

- inputting constant, virtual input variables, e.g. a reference temperature
- adapting the electrical characteristics of the input switch for special signals

The table shows the settable parameters:

| Input 2             |                                   | Select the input with the $\blacksquare \blacktriangleright$ keys                             |
|---------------------|-----------------------------------|-----------------------------------------------------------------------------------------------|
| <br>Signal Special  |                                   | Signal type: Special                                                                          |
| Funct. Impulse      |                                   | Settings: Status, Impulse, frequency, 0 – 20mA,<br>4 – 20mA, Status virtual, analogue virtual |
| MeaVar Temperature  | Measured variable                 | e.g. temperature (selectable)                                                                 |
| Side Q Cold side    | Sensor install.side               | Settings: not relevant, hot side, cold side                                                   |
| Status 0.000 Hz     | Status at input                   | measured frequency at input                                                                   |
| Filter Off          |                                   | Input filter (against contact bouncing)                                                       |
| SC-int Off          |                                   | Short-circuit / interrupt detection                                                           |
| U aux 24VDC         |                                   | Voltage level of the auxiliary supply                                                         |
| Z Inp. 100k Ohm     |                                   | Input impedance                                                                               |
| Lco Q 0.00 %        | Low cut-off value                 | 0.00 – 20.00 % of maximum flow value                                                          |
| Q Err 0.00 m3/h<br> | Display value in<br>case of error | This value is displayed in case of an input error, and used for the calculation.              |

# 22.5 The M-Bus module

#### 22.5.1 Function and connections

The M-Bus module can communicate as an M-Bus slave with an M-Bus master via an M-Bus network according to EN 1434-3 (Single Master Bus). Up to two M-Bus modules can be operated per device. The M-Bus interface can be used for remote reading of the data or for setting the device parameters.

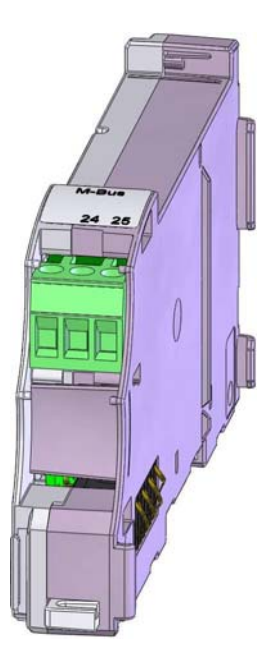

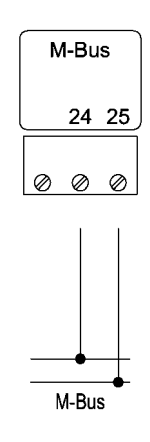

Connections interchangeable

The M-Bus is connected to terminals 24 and 25 of the 3-pin plug-in terminal, the connections being interchangeable. The M-Bus interface is galvanically isolated from the device.

### 22.5.2 M-Bus addressing

The M-Bus addresses (M-Bus module and the infrared interface according to EN60870-5) can be set in service mode

M-Bus primary and secondary address under **Operating setting / M-Bus addressing:** 

. .

|                    | Input | Parameter                                                                                                    |
|--------------------|-------|----------------------------------------------------------------------------------------------------|
| M-Bus addressing 1 |       | If single addressing select calculator with                                                                                              |
| Pri 2              |       | Enter primary address, 0 to 255                                                                                                    |
| Sec 1534           |       | Enter secondary address with max. 8 digits (000 0000 to 9999 9999). On delivery, the secondary address corresponds to the serial number. |

### 22.5.3 Other settings

For each M-Bus module, service mode can be used to set the M-Bus interface parameters in the menu *Operating settings / interface*:

| Settable? | Parameter                                                                                                    |
|-----------|----------------------------------------------------------------------------------------------------|
| Yes       | Select interface 4 and 5 with the 🔳 🕨 keys                                                                                                    |
| No        | Module number, displayed automatically                                                                                                    |
| No        | Terminal numbers, displayed automatically                                                                                                    |
| Yes       | Interface type = M-Bus module;<br>Other interface types:<br>Interface 1: internal bus<br>Interface 2: IR EN6870-5<br>Interface 3: IrDA<br>Interface 4 / 5: No module if not assembled |
| Yes       | Baud rates: 300, 2400 or 9600 Bps                                                                                                    |
| No        | Number of communication accesses to the interface                                                                                                    |
| No        | Production batch number of the module                                                                                                    |
| No        | Hardware version number of the module                                                                                                    |
| No        | Firmware version number of the module                                                                                                    |
|           | Settable?YesNoNoYesYesNoNoNoNoNoNoNoNoNo                                                                                                    |

# 23 EC declaration of conformity

#### EG-Konformitätserklärung EC declaration of conformity Déclaration CE de conformité Dichiarazione CE di conformità

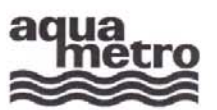

#### AQUAMETRO AG, Ringstrasse 75, CH-4106 Therwil

erklärt, dass das Produkt declares that the product déclare que le produit dichiara che il prodotto

Energie-Rechenwerk Energy calculator Calculateur d'énergie Calcolatore d'energia

### CALEC<sup>®</sup> energy master

mit den Vorschriften folgender Europäischer Richtlinien übereinstimmt: conforms with the regulations of the following European Council Directives: est conforme aux prescriptions des suivantes directives Européennes : è conforme alle prescrizioni delle seguenti direttive Europee

| 2004/108/EG | EMV Richtlinie                 |  |
|-------------|--------------------------------|--|
|             | EMC directive                  |  |
|             | Directive CEM                  |  |
|             | Direttiva CEM                  |  |
| 2006/95/EG  | Niederspannungsrichtlinie      |  |
|             | Low voltage directive          |  |
|             | Directive sur la tension basse |  |
|             | Direttiva bassa tensione       |  |

Folgende harmonisierte Normen wurden angewendet:

- The following harmonised standards or normative documents have been applied
- Les normes harmonisées ou documents normatifs ont été appliqués

è conforme alle prescrizioni delle seguenti direttive Europee

#### EN 61000-6-3: 2005 / 2007

EMV Fachgrundnorm - Störfestigkeit für Wohnbereich, Geschäfts- und Gewerbebereiche sowie Kleinbetriebe Generic EMC standards - Immunity for residential, commercial and light-industrial, environments Standards CEM génériques -Immunité pour les environnements résidentiels, commerciaux et de petite industrie Compatibilità elettromagnetica. Norma generica sull'emissione - Ambienti residenziali, commerciali e dell'industria leggera

#### EN 61000-6-2: 2005

Fachgrundnormen - Störfestigkeit für Industriebereiche Generic EMC standards - Immunity for industrial environments Standards CEM génériques - Immunité pour les environnements industriels

Norma specifica - grado di protezione per zone industriali

#### EN 61010-1: 2001

Sicherheitsbestimmungen für elektrische Mess-, Steuer-, Regel- und Laborgeräte; Allgemeine Anforderungen Safety requirements for electrical equipment for measurement, control, and laboratory use; General requirements Règles de sécurité pour appareils électriques; Prescriptions générales

Prescrizioni di sicurezza per apparecchi elettrici di misura, regolazione e da laboratorio; Esigenze generali

| Prüfstelle, Bericht<br>Testing laboratory, report<br>Laboratoire d'essai, rapport<br>Centro analisi, rapporto | Electrosuisse | 06-EL-0061.01, 08. 5.2008 |  |
|----------------------------------------------------------------------------------------------------|---------------|---------------------------|--|
|                                                                                                    | Montena       | 15087 / 20.11.2007        |  |
|                                                                                                    | Montena       | 15118 / 19.11.2007        |  |
|                                                                                                    | Montena       | 15298 / 17.4.2008         |  |

#### EG-Konformitätserklärung EC declaration of conformity Déclaration CE de conformité Dichiarazione CE di conformità

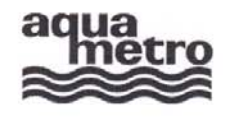

#### AQUAMETRO AG, Ringstrasse 75, CH-4106 Therwil

erklärt, dass das Produkt declares that the product déclare que le produit dichiara che il prodotto

| mit dem Kennzeichen<br>with the label<br>avec le signe<br>con il contrassengno | DE-07-MI004-PTB029 | mit den Vorschriften folgender Europäischer Richtlinien übereinstimmt:<br>conforms with the regulations of the following European Council Directives:<br>est conforme aux prescriptions des suivantes directives Européennes :<br>è conforme alle prescrizioni delle seguenti direttive Europee: |
|--------------------------------------------------------------------------------|--------------------|----------------------------------------------------------------------------------------------------|
| 2004/22/EG                                                                     |                    | Messgeräterichtlinie<br>Measuring Instruments Directive<br>Directive sur les équipements de mesure<br>direttiva europea relativa adji strumenti di misura                                                                                                    |

Folgende harmonisierte Normen wurden angewendet:

The following harmonised standards or normative documents have been applied:

Les normes harmonisées ou documents normatifs ont été appliqués:

Sono state applicate le seguenti norme armonizzate o i seguenti documenti normativi:

| EN 1434: 2007 | Wärmezähler<br>Heat meters<br>Compteurs de chaleur<br>Contatori di calore |  |
|---------------|---------------------------------------------------------------------------|--|
|---------------|---------------------------------------------------------------------------|--|

Die vorliegende Konformitätserklärung gilt nur in Verbindung mit dem auf dem Messgerät angebrachten CE-Zeichen, gefolgt von der metrologischen Zusatzkennung M und Produktionsjahr, sowie der Ordnungsnummer der Benannten Stelle.

This declaration applies only in conjunction with the CE mark followed by the metrological mark M with the year of manufacture, and the serial number of the notified body both of which are to be found on the measuring device.

La présente déclaration de conformité est valable uniquement en combinaison avec le marquage CE sur l'appareil, suivie par l'adjonction de métrologie identifiant M et l'année de production, ainsi que le numéro d'ordre de l'organisme notifié.

La presente dichiarazione è valida solo in combinazione con il contrassegno CE, seguito dal simbolo metrologico M, anno di fabbricazione e numero di serie dell'organizzazione notificata, predisposto sull'apparecchio.

| Benannte Stelle, Bericht, Zulassung<br>Notified body, report, approval<br>Organisme notifié, rapport, homologation<br>Centro verifica, rapporto | PTB<br>Asbeststrasse 2-12<br>10587 Berlin | DE-07-MI004-PTB029<br>Notified body Nr. 0102 |  |
|----------------------------------------------------------------------------------------------------|-------------------------------------------|----------------------------------------------|--|
|----------------------------------------------------------------------------------------------------|-------------------------------------------|----------------------------------------------|--|

Therwil, 22.9.2008

1

Hannes Bock Leiter Qualitätsmanagement Head Quality Management Responsable gestion de qualité Direttore gestione qualità

Reinhold Vollmer Produkt Management Product Management Management des produits Gestione del prodotto

CE-08-010 - CALEC<sup>®</sup> energy master

# 24 Appendix

# 24.1 Terms, abbreviations, formula symbols

### 24.1.1 Terms

| Term                                | Meaning                                                                                                    |
|-------------------------------------|----------------------------------------------------------------------------------------------------|
| Installation side                   | Density and specific heat capaicity are functions of temperature. It is therefore of sig-<br>nificance for the calculation which temperature measuring value is used. The installa-<br>tion side (hot or cold side) determines this.                                                              |
| Paired temperature sensors          | Two temperature sensors are selected during production in such a way that the meas-<br>uring errors in the temperature difference measurement are below the stipulated limiting<br>values.                                                                                                    |
| Combined cool-<br>ing/heating meter | Energy meter which, in the heating operation (T supply > T return) or in the cooling op-<br>eration (T return > T supply) cumulates the energy in separate meters. See also 'BDE'.                                                                                                    |
| Combined heat meter                 | Heat meter comprising separate components: flow sensor, pair of temperature sensors and calculator. The components can be separately replaced, altered and recalibrated.                                                                                                    |
| Conformity as-<br>sessment          | Legally binding declaration of metrological EC conformity<br>Corresponds to devices with domestic pattern/type approval of the initial calibration                                                                                                    |
| Current value                       | Momentary value of, e.g. temperature, flow rate                                                                                                    |
| Supply / return flow                | Part of a hydraulic circuit in which the medium flows into/out of a heat exchanger. In heating or cooling circuits, the flow sensor should always be installed in the return pipe, since effects resulting from temperature and condensation are less there, both in heating and cooling systems. |
| Meter reading                       | Energy, volume or mass, resulting from totalising a current value.<br>As a rule, a meter reading does not get smaller                                                                                                    |

| Abbreviation          | Meaning                                                                                                    |
|-----------------------|----------------------------------------------------------------------------------------------------|
| BDE                   | Bi-directional energy measurement: If Ts > Tr , then meter E is incremented If Tr > Ts , then meter E- is incremented                        |
| BDV                   | Bi-directional volume measurement, energy calculation for reverse flow: for forward flow, meter E is incremented, for reverse flow, meter E- |
| CALEC <sup>®</sup> EM | CALEC <sup>®</sup> energy master                                                                                                    |
| fm                    | Flow sensor, measures the flow and supplies a flow signal                                                                                    |
| Limit                 | Limiting value                                                                                                    |
| IR                    | Infrared                                                                                                    |
| IrDA                  | Infrared interface according to the Standard of the Infrared Data Association (IrDA)                                                         |
| Class IAIE            | Classification of pulse inputs according to EN 1434                                                                                          |
| Class OAOE            | Classification of pulse transmitters according to EN 1434                                                                                    |
| SC det                | Short-circuit/interrupt detection; when activated, short-circuiting and power cuts are de-<br>tected and displayed as errors                 |
| Mod                   | Device version without protective housing ("Mod"ule)                                                                                         |
| Prot                  | Device version with protective housing ("Prot"ected)                                                                                         |
| Pt100                 | Platinum resistance temperature sensors according to DIN IEC 60751, R = 100 Ohm at 0°C                                                       |
| PFM                   | Pulse-frequency modulation or pulse/frequency modulated signal<br>A measured value is transmitted as frequency from 0 – 10 kHz               |
| RDA                   | Remote Display Adapter, 2 adapters for operation of the detached display module                                                              |
| calc 1 3              | Calculator 1 to 3                                                                                                    |

## 24.1.2 Abbreviations

| Abbreviation | Meaning                                                                                                    |
|--------------|----------------------------------------------------------------------------------------------------|
| Lco T        | Cut-off at small temperature difference. Can be activated to suppress energy measure-<br>ment during irregular system statuses (e.g. gravitational circulation when pump is switched<br>off) |
| Lco Q        | Low flow cut-off                                                                                                    |
| STA          | Status signal pulse input                                                                                                    |
| TWIN-E       | Measurement in open systems with 2 flow sensors. Used where heat transfer medium be-<br>tween forward and return pipe is removed from the system                                             |
| TWIN-V       | Flow measurement with 2 parallel fitted flow sensors, e.g. for summer / winter operation                                                                                                    |

# 24.1.3 Symbols

| Symbol    | Meaning                                                                                                    |
|-----------|----------------------------------------------------------------------------------------------------|
| E, E-     | Thermal energy of heat transfer, meter reading E-: computed as negative energy ( Th < Tc and Qv > 0 $$ or Th>Tc and Qv < 0 $)$ |
| E1E8      | Energy, meters 1 to 8                                                                                                    |
| F         | Frequency                                                                                                    |
| Нс        | Enthalpy cold side                                                                                                    |
| Hh        | Enthalpy hot side                                                                                                    |
| HCA       | Units for heating cost meter (Heat Cost Allocator)                                                                             |
| K-F       | K – factor (heat coefficient)                                                                                                  |
| M, M-     | Mass with flow direction indicator, meter reading                                                                              |
| р         | Pressure                                                                                                    |
| Р         | Power                                                                                                    |
| Qm        | Mass flow rate, mass flow                                                                                                    |
| Qv        | Volume flow rate, volume flow                                                                                                  |
| R 1 R 4   | Tariff register 1 to 4                                                                                                    |
| Rho       | Density                                                                                                    |
| STA       | Status signal, pulse input                                                                                                    |
| t         | Time / metric ton                                                                                                    |
| T, Tc, Th | Temperature, Tc: Temperature cold side, Th: Temperature hot side                                                               |
| dT        | Temperature difference                                                                                                    |
| Ts, Tr    | Supply temperature, return temperature                                                                                         |
| V, V-     | Volume with flow direction indicator, meter reading                                                                            |
|           |                                                                                                    |

### Subject to change

Copyright © Aquametro AG

| Aquametro AG          | Aquametro SA          | Aquametro               | Aquametro              | Aquametro s.r.o.          |
|-----------------------|-----------------------|-------------------------|------------------------|---------------------------|
|                       |                       | Messtechnik GmbH        | BELGIUM SPRL           |                           |
| Ringstrasse 75        | Rue du Jura 10        | Zum Panrepel 24         | Dallan, 67             | Prosecká 811 / 76a        |
| CH-4106 Therwil       | CH-1800 Vevey         | D-28307 Bremen          | B-1933 Sterrebeek      | CZ-190 00 Praha           |
| Tel. +41 61 725 11 22 | Tel. +41 21 926 77 77 | Tel. +49 421 / 871 64-0 | Tel. +32 2 / 241 62 01 | Tel. +42 02 / 86 88 77 78 |
| Fax +41 61 725 15 95  | Fax +41 21 926 77 78  | Fax +49 421 / 871 64-19 | Fax +32 2 / 216 22 63  | Fax +42 02 / 86 88 95 59  |
| info@aquametro.com    | info@aquametro.com    | info.amd@aquametro.com  | info.amb@aquametro.com | info.amc@aquametro.com    |